# Negociação e Resposta de Cotação

Consulte neste manual os procedimentos relativos gestão de negociacão no Portal de Fornecedores: consulta, participação/rejeição e criação de lances para uma solicitação de cotação de compras.

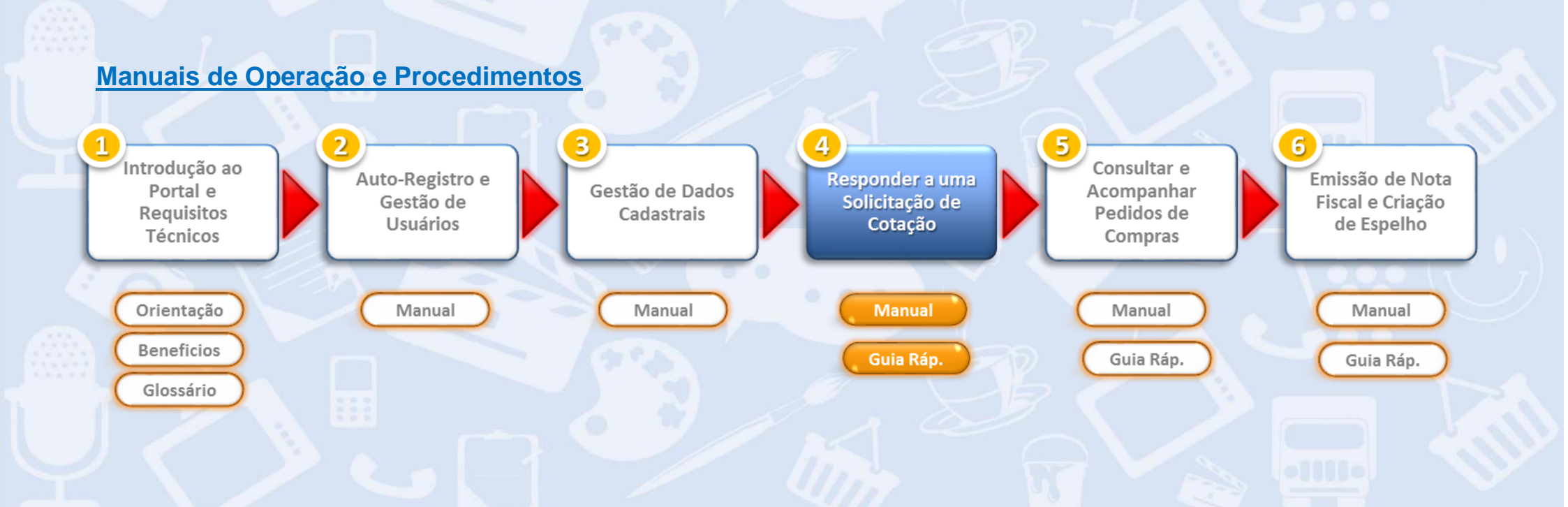

### Sumário

| 1. Introdução à Gestão de Negociação (Solicitação de Cotação) | .3 |
|---------------------------------------------------------------|----|
| 2. Consultar Solicitações de Cotação                          | .5 |
| 3. Responder à Solicitação de Cotação                         | 13 |

### 1. Introdução à Gestão de Negociação (Solicitação de Cotação)

O Portal de Fornecedores Não Revenda possibilita que os compradores Grupo disponibilizem solicitações de cotação em uma ferramenta colaborativa através da qual os fornecedores poderão aceitar ou rejeitar sua participação nas cotações ofertadas. Se optarem por participar da cotação, os fornecedores devem submeter preços, informações fiscais, dados de entrega e outras informações solicitadas pelos compradores tais como responder a questões, submeter documentos anexos, entre outros.

As solicitações de cotação são disponibilizadas com prazo inicial e final de resposta. Isto significa que os fornecedores não poderão criar lances antes do prazo inicial assim como não poderão alterar ou criar lances após o término do prazo final de resposta. Durante o período dado para as negociações será possível aos fornecedores criarem lances ou alterar lances já ofertados.

Um fornecedor poderá responder às solicitações de cotação de duas maneiras distintas:

1. Um fornecedor potencial (que nunca tenha faturado contra o Grupo) poderá ser convidado a participar de um processo de cotação: neste caso o fornecedor recebeu um usuário temporário para acesso ao Portal de Fornecedores. Com este usuário temporário será possível tão somente responder à solicitação de cotação.

Se este fornecedor vier a vencer o processo de negociação ele deverá complementar seus dados cadastrais diretamente no Portal de Fornecedores, fornecer documentos comprobatórios exigidos pelo Grupo e aguardar a validação dos mesmos pelo Grupo. Somente após esta etapa de homologação de seu cadastro e dos documentos, o fornecedor estará apto a receber pedidos de compra e emitir faturamentos contra o Grupo (sempre referentes aos pedidos de compra emitidos).

2. Um fornecedor já ativo do Grupo, ou seja, com usuários definitivos no Portal de Fornecedores Não Revenda, pode acessar o Portal para responder a uma nova solicitação de cotação assim como consultar pedidos de compra e emitir faturamentos.

Inicialmente, deve-se acessar o Portal de Fornecedores com seu usuário e senha.

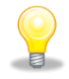

<u>Atenção!</u> por padrão, usuários de fornecedores proponentes iniciam com "0006...." e usuários de fornecedores homologados iniciam com "NR....". Caso tenha esquecido sua senha, clique no link **<Senha esquecida>**.

| Portal Fo                                                    | mecedores Não-Revenda                                                                                                    |
|--------------------------------------------------------------|----------------------------------------------------------------------------------------------------|
| Sistema:<br>Mandante: *<br>Usuário: *<br>Senha: *<br>Idioma: | QS4<br>350<br>Português                                                                                                    |
| Modificar senha Ser                                          | nha esquecida                                                                                                    |
|                                                              | Sistema:         Mandante: *         Usuário: *         Senha: *         Idioma:         Modificar senha Ser         Copyright © 2015 SA |

Leia com atenção a orientação introdutória "1. Introdução ao Portal e Requisitos Técnicos" e este manual de instrução ANTES de efetuar qualquer acesso ao Portal de forma a minimizar dúvidas sobre os procedimentos.

No caso de dúvidas sobre acesso, entre em contato com o Grupo através da Central de Atendimento a Fornecedores.

### 2. Consultar Solicitações de Cotação

Para acessar suas solicitações de cotação clique no link <Cotações e Leilões>:

| SAP Business Client                                 |                                         |                                                      |                                                |                                                    |                          | Ef             | etuar logo               | ff         |                     |                  |                      |                       |
|-----------------------------------------------------|-----------------------------------------|------------------------------------------------------|------------------------------------------------|----------------------------------------------------|--------------------------|----------------|--------------------------|------------|---------------------|------------------|----------------------|-----------------------|
| Portal Walmart                                      |                                         |                                                      |                                                |                                                    |                          |                |                          | כ          |                     |                  |                      |                       |
| Pedidos Nota Fiscal                                 | Administração                           |                                                      |                                                |                                                    |                          |                |                          | _          |                     |                  |                      |                       |
| Negociações<br>Cotações e Leilões                   |                                         |                                                      | Q                                              | Nota Fiscal<br>Espelho de No                       | a Fiscal                 |                |                          |            |                     |                  |                      |                       |
| Pedidos<br>Todos(as)                                |                                         |                                                      |                                                | Administração<br>Dados Empres                      | ariais                   |                |                          |            |                     |                  |                      |                       |
| Novo                                                | SAP Business Clie                       | ent                                                  |                                                |                                                    |                          |                |                          |            |                     |                  |                      | Efetuar               |
| Modificado<br>Confirmado<br>Confirmado parcialmente | Portal Walmart Negociações Pedidos Note | a Fiscal Adm                                         | inistração                                     |                                                    |                          |                |                          |            |                     |                  |                      |                       |
|                                                     | Porta                                   | al Walmart > Negoc                                   | iações > Cotações e L                          | eilöes                                             |                          |                |                          |            |                     |                  |                      |                       |
|                                                     |                                         | onsultas ativas<br>icitações na Web<br>eilões na Web | Todos(as) (7) Publica<br>Todos(as) (0) Publica | ado (0) Encerr. (0) Enc<br>ado (0) Encerr. (0) Enc | errado (0)<br>errado (0) |                |                          |            |                     |                  |                      |                       |
|                                                     | u                                       | citações na Web -                                    | Todos(as)                                      |                                                    |                          |                |                          |            |                     |                  |                      |                       |
|                                                     | -                                       | Exibir atualização<br>Visão: [Visão star             | rápida critérios                               | iar resposta                                       | vento Exibir resp        | osta   Visuali | zar impressão            | Atualizar  | Exportação 4        | Mc               | dif.consulta Definii | Filtro Configuraçõe   |
|                                                     | प्                                      | Nº evento                                            | Descrição de eventos                           | Tipo de evento                                     | Status do evento         | Data de início | Data final               | Nº lance   | Status do lance     | Versão do evento | Versão de lance      | Perguntas & respostas |
|                                                     |                                         | 2000003227                                           | Parreira - Modelo XP                           | Negociação Direta                                  | Publicado                | 22.05.2015     | 27.05.2015               |            | Nenhum lance criado |                  |                      | 0                     |
|                                                     | -                                       | 2000003226                                           | reforma e Ampliação<br>Train-01                | Negociação Direta                                  | Publicado                | 01.06.2015     | 05.06.2015<br>28.05.2015 |            | Nenhum lance criado |                  |                      | 0                     |
|                                                     |                                         | 2000003099                                           | Parreira de Páscoa                             | Negociação Direta                                  | Publicado                | 21.03.2013     | 16.01.2015               | 6000003999 | Apresentado         |                  |                      | 0                     |
|                                                     |                                         | 2000002652                                           | FLV formato Hiper                              | Negociação Nacional                                | Publicado                | 24.11.2014     | 16.12.2014               | 6000003437 | Apresentado         |                  |                      | 0                     |
|                                                     |                                         | 2000002320                                           | FLV - Supermercados                            | Negociação Nacional                                | Publicado                |                | 16.12.2014               | 6000003114 | Apresentado         |                  |                      | 0                     |
|                                                     |                                         | 200000405                                            | Projeto Baby Hardll L1                         | Negociação Nacional                                | Publicado                |                | 30.06.2014               | 600000238  | Aceito              |                  |                      | 3                     |
|                                                     |                                         |                                                      |                                                |                                                    |                          |                |                          |            |                     | Úlima at 1       | -*- 00 0F 0047       |                       |
|                                                     |                                         |                                                      |                                                |                                                    |                          |                |                          |            |                     | utima atualiza   | çao 22.05.2015 13:   | +0.45 BRAZIL Aualizar |

Nesta tela são apresentadas todas as cotações e seus status. Cada cotação tem a denominação <Nº Evento> (primeira coluna) e caso você responda à cotação, o sistema criará o seu <Nº Lance> e atribuirá ao mesmo um número.

Note que no exemplo abaixo, das 7 cotações na lista, as três primeiras representam cotações ainda não respondidas, ou seja, ainda não tem número de lance criado. Ao passo que as últimas quatro são cotações já respondidas, sendo que a última foi aceita.

Atenção! Recomenda-se sempre clicar no botão Atualizar para visualizar todas as solicitações de cotação disponíveis : isto garante que todas as informações que forem atualizadas estão sendo apresentadas na tela.

| SAP Business C                         | lient                 |                         |                         |                   |                |               |                   |                     |                    |                     | Efetuar logoff               |
|----------------------------------------|-----------------------|-------------------------|-------------------------|-------------------|----------------|---------------|-------------------|---------------------|--------------------|---------------------|------------------------------|
| Portal Walmart                         |                       |                         |                         |                   |                |               |                   |                     |                    |                     |                              |
| Negociações Pedidos                    | Nota Fiscal Adr       | ministração             |                         |                   |                |               |                   |                     |                    |                     |                              |
| ( )                                    | Portal Walmart > Nego | ciações > Cotações e Le | ilões                   |                   |                |               |                   |                     |                    |                     |                              |
| <ul> <li>Cotações e Leilões</li> </ul> |                       |                         |                         |                   |                |               |                   |                     |                    |                     |                              |
|                                        | Consultas ativas      |                         |                         |                   |                |               |                   |                     |                    |                     |                              |
|                                        | Licitações na Web     | Todos(as) (7) Publica   | do (0) Encerr. (0) Ence | errado (0)        |                |               |                   |                     |                    |                     |                              |
|                                        | Leilões na Web        | Todos(as) (0) Publicad  | do (0) Encerr. (0) Ence | errado (0)        |                |               |                   |                     |                    |                     |                              |
|                                        | Licitações na Web     | - Todos(as)             |                         |                   |                |               |                   |                     |                    |                     |                              |
|                                        | Exibir atualização    | o rápida critérios      |                         |                   |                |               |                   |                     | Mo                 | dif.consulta Defini | r consulta nova Personalizar |
|                                        | Visão: [Visão sta     | andard]                 | ar resposta             | vento Exibir resp | osta   Visuali | zar impressão | Atualizar         | Exportação 🖌        |                    |                     | Filtro Configurações         |
|                                        | In Nº evento          | Descrição de eventos    | Tipo de evento          | Status do evento  | Data de início | Data final    | Nº lance          | Status do lance     | Versão do evento   | Versão de lance     | Perguntas & respostas        |
|                                        | 2000003227            | Parreira - Modelo XP    | Negociação Direta       | Publicado         | 22.05.2015     | 27.05.2015    |                   | Nenhum lance criado |                    |                     | 0                            |
|                                        | 2000003226            | Reforma e Ampliação     | Negociação Direta       | Publicado         | 01.06.2015     | 05.06.2015    |                   | Nenhum lance criado |                    |                     | 0                            |
|                                        | 2000003225            | Train-01                | Negociação Direta       | Publicado         | 21.05.2015     | 28.05.2015    |                   | Nenhum lance criado |                    |                     | 0                            |
|                                        | 2000003099            | Parreira de Páscoa      | Negociação Direta       | Publicado         |                | 16.01.2015    | <u>6000003999</u> | Apresentado         |                    |                     | 0                            |
|                                        | 2000002652            | FLV formato Hiper       | Negociação Nacional     | Publicado         | 24.11.2014     | 16.12.2014    | 6000003437        | Apresentado         |                    |                     | 0                            |
|                                        | 2000002320            | FLV - Supermercados     | Negociação Nacional     | Publicado         |                | 16.12.2014    | 6000003114        | Apresentado         |                    |                     | 0                            |
|                                        | 200000405             | Projeto Baby Hardll L1  | Negociação Nacional     | Publicado         |                | 30.06.2014    | 600000238         | Aceito              |                    |                     | 3                            |
|                                        |                       |                         |                         |                   |                |               |                   |                     |                    |                     |                              |
|                                        |                       |                         |                         |                   |                |               |                   |                     |                    |                     |                              |
|                                        |                       |                         |                         |                   |                |               |                   |                     | Úlikinen akualiaan |                     |                              |
|                                        |                       |                         |                         |                   |                |               |                   |                     | Ultima atualizaç   | ao 22.05.2015 13    | 40:45 BRAZIL Atualizar 🗐     |
|                                        |                       |                         |                         |                   |                |               |                   |                     |                    |                     |                              |

### Campos da tela:

Número do Evento: Número criado pelo sistema para cada Solicitação de Cotação criada

**Descrição do Evento:** Nome dado pelo comprador para a Solicitação de Cotação

#### **Tipo do Evento:**

- > Negociação Direta: Solicitação de Cotação para uma unidade ou local único
- > Negociação Nacional: Solicitação de Cotação em âmbito nacional ou para mais de uma unidade
- > Leilão: Negociação On Line na data e horário indicados, os fornecedores efetuarão lances em ambiente on line

### Status do evento:

- **Publicado:** status inicial publicação da Solicitação de Cotação pelo comprador
- > Encerrado: prazo de validade da Solicitação de Cotação já vencido e nenhum lance poderá ser aceito
- Gravado: o comprador gravou uma Solicitação de Cotação, porém a mesma não está liberada para apresentação de lances novos Eliminado: Solicitação de Cotação eliminada pelo comprador

Datas Início e Data Final: datas limites para apresentação de lances para a Solicitação de Cotação. Após o vencimento deste prazo não será possível apresentar novos lances.

**Número do Lance:** Lance é a sua resposta ao comprador, preços, condições de fornecimento, entrega, dados fiscais e documentos solicitados. **Atenção:** note que é possível haver um número de lance mas o mesmo ainda não foi enviado ao comprador – ver abaixo o significado do campo Status do Lance.

#### Status do lance:

- > Nenhum Lance Criado: Status inicial não há lance criado ou gravado
- > Apresentado: fornecedor enviou com sucesso seu lance ao comprador
- **Gravado:** lance gravado pelo fornecedor, <u>porém o lance ainda não foi enviado ao comprador Grupo</u>
- Aceito: quando o comprador acatou o lance do fornecedor. ATENÇÃO: a formalização da compra NÃO se dá pelo aceite de cotação, mas a mesma será efetuada somente com Contrato, Acordo Comercial e Pedido de Compras aprovado pelo Grupo.
- > Devolvido: o comprador devolve o lance ao fornecedor, possibilitando alterações do mesmo
- **Retirado:** lance anulado pelo fornecedor após sua apresentação (antes do término do prazo de apresentação)

### Consulta e acesso aos documentos

Note que os números de documentos Evento (Solicitação de Cotação) e Lance estão sublinhados e destacados na cor azul. Isto significa que se você clicar

sobre um número de documento, o sistema automaticamente abrirá uma nova janela para a consulta deste documento.

Por exemplo, ao clicar sobre um número de Evento, uma janela para a consulta da Solicitação de Cotação será aberta:

| Licitações na Web                                                                                                    | Licitações na Web - Todos(as)  |                                                                                                    |                                  |                                                                            |               |                 |                               |                             |                 |                |                |
|----------------------------------------------------------------------------------------------------|--------------------------------|----------------------------------------------------------------------------------------------------|----------------------------------|----------------------------------------------------------------------------|---------------|-----------------|-------------------------------|-----------------------------|-----------------|----------------|----------------|
| ▶ Exibir atualização rápida critérios                                                                                                    |                                |                                                                                                    |                                  |                                                                            |               |                 |                               |                             |                 |                |                |
| Visão: [Visão sta                                                                                                    | indard] – Cria                 | ar resposta   Exibir e                                                                                                  | evento Exibir respo              | ista Visuali                                                               | zar impressão | Atualizar       | Exportação 🖌                  |                             |                 |                |                |
| M⁰ evento                                                                                                    | Descrição de eventos           | Tipo de evento                                                                                                    | Status do evento                 | Data de início                                                             | Data final    | Nº lance        | Status do lance               |                             |                 |                |                |
| 2000003227                                                                                                    | Parreira - Modelo XP           | Negociação Direta                                                                                                    | Publicado                        | 22.05.2015                                                                 | 27.05.2015    |                 | Nenhum lance criado           | h,                          |                 |                |                |
| 2000003226                                                                                                    | Reforma e Ampliação            | Negociação Direta                                                                                                    | e                                |                                                                            |               |                 | Exibir solicitação de cotação | o: 2000003227 - Windows Int | ternet Explorer |                | - 🗆 🗙          |
| 2000003225                                                                                                    | Train-01                       | Negociação Direta                                                                                                    |                                  |                                                                            |               |                 |                               |                             |                 |                |                |
| 2000003099                                                                                                    | Paripira de Páscoa             | Negociação Direta                                                                                                    | Exibir so                        | licitação                                                                  | de cota       | ação: 20        | 00003227                      |                             |                 |                | Ajuda          |
| Nº da solicitação de cotação       2000003227       Nome da solicitação de cotação       Parreira - Modelo XP       Status da solicitação de cotação       Publicado         Data de inicio da solicitação de cotação       22.05 2015 08:00.00 BRAZI       Prz.apres.       27.05 2015 17:00.00 BRAZI       Tempo restante       1 Dias 05:13:22         Responsavel pela solicitação de cotação       Senhor HO Comprador Decentralizado       Nº da versao da solicitação de cotação       Tipo de versão da solicitação de cotação       Vers |                                |                                                                                                    |                                  |                                                                            |               |                 |                               | ăo Versão ativa             |                 |                |                |
| Na parte supe<br>informações i                                                                                                    | Informaçõe<br>Parâmetros da so | Informações de solicitação de cotação Itens Notas e anexos Parâmetros da solicitação de cotação Questões Notas e anexos |                                  |                                                                            |               |                 |                               |                             |                 |                |                |
| Na parta info                                                                                                    | rior: roquisiton               | , elc.                                                                                                    | Fuso horário:<br>Data de início: | Fuso horário:     BRAZIL       Data de início:     22.05.2015     08:00:00 |               |                 |                               |                             |                 |                |                |
| Na parte inte                                                                                                    |                                |                                                                                                    | Prazo de apresent                | ação: * 27.05                                                              | 2015 17:00    | ):00            |                               |                             |                 |                |                |
| comprador e                                                                                                    | localização, ou                | i seja,                                                                                                    | Data de abertura:                | 20.00                                                                      | 09.00         | ).00            |                               |                             |                 |                |                |
| a unidade Gr                                                                                                    | upo para entre                 | ega –                                                                                                    | Moeda:                           | BRI                                                                        |               |                 |                               |                             |                 |                |                |
| preenchido n                                                                                                    | o caso de Cota                 | ação Direta.                                                                                                    | - Informacións de                |                                                                            | formanimenta  |                 |                               |                             |                 |                |                |
| -                                                                                                    |                                | -                                                                                                    | Detalhes Inse                    | rir Enviar e-ma                                                            | il Chamada    | Reinicializ     |                               |                             |                 |                | Eiltrar Opcões |
|                                                                                                    |                                |                                                                                                    | Funcão                           |                                                                            |               |                 | Número                        | Nome                        |                 | Nº de telefone | , mar opçoos   |
| ()                                                                                                    | c (;                           |                                                                                                    | Requisitat                       | nte                                                                        |               |                 |                               | HO Comprador Decentra       | alizado         |                |                |
| Atençao!                                                                                                    | Sempre fique                   | atento para o                                                                                                    | Recebede                         | r da mercadoria                                                            |               |                 |                               | Adílio Santos Da Silva      |                 |                |                |
| prazo de                                                                                                    | apresentação d                 | de lances.                                                                                                    | Localizaçã                       | io                                                                         |               |                 |                               | 0199 Supercenter Ameri      | cana            |                |                |
|                                                                                                    |                                |                                                                                                    | Comprade                         | or Responsável                                                             |               |                 |                               | Nathalia S Ribeiro          |                 |                |                |
|                                                                                                    |                                |                                                                                                    | Fechar Vis                       | ualização Atu                                                              | ualizar Part  | ticipar Com res | erva Criar lance Pergur       | ntas e respostas ( 0 ) Expo | ortar           |                |                |

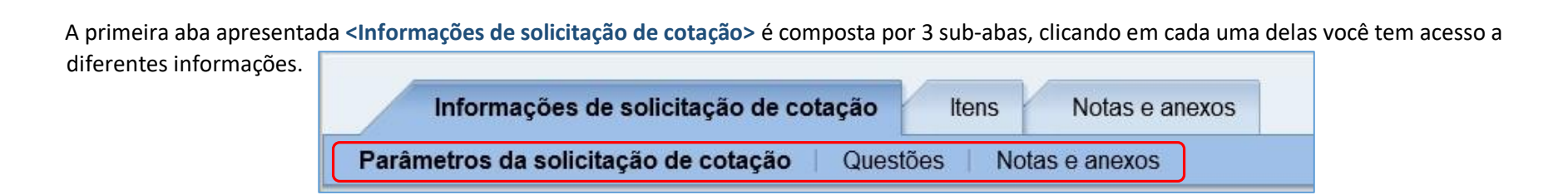

**Parâmetros de solicitação de cotação:** datas e prazos limites para apresentação de lances, unidade do Grupo (localização) no caso de uma cotação direta e pessoas responsáveis pela compra: requisitante, recebedor e comprador.

| Informações de solicitação de cotação Itens Notas e anexos   |                  |                  |        |                             |  |  |  |  |  |
|--------------------------------------------------------------|------------------|------------------|--------|-----------------------------|--|--|--|--|--|
| Parâmetros da solicitação de cotação Questões Notas e anexos |                  |                  |        |                             |  |  |  |  |  |
| Fuso horário:                                                | BRAZIL           |                  |        |                             |  |  |  |  |  |
| Data de início:                                              | 22.05.2015       | 08:00:00         |        |                             |  |  |  |  |  |
| Prazo de apresentação: *                                     | 27.05.2015       | 17:00:00         |        |                             |  |  |  |  |  |
| Data de abertura: *                                          | 28.05.2015       | 09:00:00         |        |                             |  |  |  |  |  |
| Fim do período de vinculação:                                |                  |                  |        |                             |  |  |  |  |  |
| Moeda:                                                       | BRL              |                  |        |                             |  |  |  |  |  |
|                                                              |                  |                  |        |                             |  |  |  |  |  |
| ▼Informações do parceiro e                                   | sobre o fornecim | aento            |        |                             |  |  |  |  |  |
| Detalhes Inserir Envi                                        | ar e-mail Char   | nada Reinicializ |        |                             |  |  |  |  |  |
| Funcão                                                       | JL               |                  | Número | Nome                        |  |  |  |  |  |
| Requisitante                                                 |                  |                  | Rumoro | HO Comprador Decentralizado |  |  |  |  |  |
| Recebedor da merca                                           | doria            |                  |        | Adílio Santos Da Silva      |  |  |  |  |  |
| Localização                                                  |                  |                  |        | 0199 Supercenter Americana  |  |  |  |  |  |
| Comprador Response                                           | ivel             |                  |        | Nathalia S Ribeiro          |  |  |  |  |  |

Questões: perguntas necessárias criadas pelo comprador Grupo. Atenção: Algumas perguntas podem ter resposta obrigatória no processo de cotação, as

mesmas estão assinaladas com \* em vermelho. Caso alguma pergunta obrigatória não possua resposta, seu lance poderá ser desclassificado.

| 🗧 Exibir solicitação                                                                                                    | de cotação: 2000003227 - Windows Internet Explorer                                                                                                   | _ 🗆 🗙                                                                                            |
|----------------------------------------------------------------------------------------------------|----------------------------------------------------------------------------------------------------|--------------------------------------------------------------------------------------------------|
| Exibir solicitação de cotação: 2000003                                                                                                    | 227                                                                                                    | Ajuda                                                                                            |
| Nº da solicitação de cotação 2000003227 Nome da solicitação de cotação<br>Data de início da solicitação de cotação 22.05.2015 08:00:00 BRAZI P<br>Responsável pela solicitação de cotação Senhor HO Comprador Decentraliz | Parreira - Modelo XP Status da solicitação de cot<br>trz.apres. 27.05.2015 17:00:00 BRAZI Tempo resta<br>zado Nº da versão da solicitação de cotação | tação Publicado<br>ante 1 Dias 03:47:34<br>Tipo de versão da solicitação de cotação Versão ativa |
| Fechar         Visualização         Atualizar         Participar         Com reserva         Criar lan                                                                                                    | Perguntas e respostas ( 0 ) Exportar                                                                                                    |                                                                                                  |
| Informações de solicitação de cotação Itens Notas e anexos<br>Parâmetros da solicitação de cotação Questões Notas e anexos                                                                                                |                                                                                                    |                                                                                                  |
| Pergunta                                                                                                    | Responder                                                                                                    | Comentário                                                                                       |
| A sua empresa pertence há algum grupo empresarial?: *                                                                                                    | O Sim O Não                                                                                                    |                                                                                                  |
| Atendimento de Suporte Técnico 24 horas: *                                                                                                    | Sim Não                                                                                                    |                                                                                                  |
| Informe os Estados da abrangência de Fornecimento *                                                                                                    |                                                                                                    |                                                                                                  |
| Qual é o tempo que sua empresa está no mercado [anos]?: *                                                                                                    | 0 ANS                                                                                                    |                                                                                                  |
|                                                                                                    |                                                                                                    |                                                                                                  |
|                                                                                                    |                                                                                                    |                                                                                                  |
|                                                                                                    |                                                                                                    |                                                                                                  |
|                                                                                                    |                                                                                                    |                                                                                                  |
|                                                                                                    |                                                                                                    |                                                                                                  |
|                                                                                                    |                                                                                                    |                                                                                                  |
| Fechar         Visualização         Atualizar         Participar         Com reserva         Criar land                                                                                                    | Perguntas e respostas (0) Exportar                                                                                                    |                                                                                                  |

**Notas e Anexos:** documentos complementares disponibilizadas pelo comprador. Durante a consulta da Solicitação de Cotação, é possível abrir cada documento para consulta ou efetuar download em sua estação de trabalho (PC) - para isso clique sobre um documento e efetue a ação desejada.

| Svibir colic                                                                                                    | itação do col                                                                                                    | Exibir solicitaç                                                                                                    | ão de cotaçã                          | ăo: 2000003227 - <sup>-</sup>                            | Windows Internet E                                         | plorer                                |                                                                                                    |                                                                                                    | ×                                                                                                    |
|----------------------------------------------------------------------------------------------------|----------------------------------------------------------------------------------------------------|----------------------------------------------------------------------------------------------------|---------------------------------------|----------------------------------------------------------|------------------------------------------------------------|---------------------------------------|----------------------------------------------------------------------------------------------------|----------------------------------------------------------------------------------------------------|----------------------------------------------------------------------------------------------------|
| Nº da solicitação de co<br>Data de inicio da<br>Responsável pe                                                                                                    | otação 2000003227 I<br>a solicitação de cotação 2<br>ela solicitação de cotação                                                           | Nome da solicitação de cotaçã<br>22.05.2015 08:00:00 BRAZI<br>Senhor HO Comprador Decentra                                                                      | io Parreira<br>Prz.apres.<br>alizado  | - Modelo XP<br>27.05.2015 17:0<br><b>Nº da versão da</b> | Status da solicita<br>0:00 BRAZI Te<br>solicitação de cota | ção de cotaçi<br>impo restant<br>ação | ăo Publicado<br>e 1 Dias 03:47∶34<br>Tipo de versão da solicitaç                                                                 | <b>ão de cotação</b> Versão                                                                                                    | Ajuda                                                                                                    |
| Fechar Visualiza                                                                                                    | ição Atualizar Pa                                                                                                    | articipar Com reserva Criar                                                                                                    | lance Perç                            | guntas e resposta                                        | s(0) Exportar                                              |                                       |                                                                                                    |                                                                                                    |                                                                                                    |
| Informações de<br>Parâmetros da solicitaçã                                                                                                    | solicitação de cotação<br>ão de cotação   Questões                                                                                        | Itens Notas e anexos<br>Notas e anexos                                                                                                    |                                       |                                                          |                                                            |                                       |                                                                                                    |                                                                                                    |                                                                                                    |
| ✓ Notas Reinicializ.                                                                                                    |                                                                                                    |                                                                                                    |                                       |                                                          |                                                            |                                       |                                                                                                    | Filtrar (                                                                                                    | Dpções                                                                                                    |
| Categoria                                                                                                    |                                                                                                    | Descrição                                                                                                    |                                       |                                                          |                                                            |                                       |                                                                                                    |                                                                                                    |                                                                                                    |
| Texto Cabecalho                                                                                                    |                                                                                                    | -vazio-                                                                                                    |                                       |                                                          |                                                            |                                       |                                                                                                    |                                                                                                    |                                                                                                    |
|                                                                                                    |                                                                                                    |                                                                                                    |                                       |                                                          |                                                            |                                       |                                                                                                    |                                                                                                    |                                                                                                    |
|                                                                                                    |                                                                                                    |                                                                                                    |                                       |                                                          |                                                            |                                       |                                                                                                    |                                                                                                    |                                                                                                    |
| <ul> <li>Anexos</li> </ul>                                                                                                    |                                                                                                    |                                                                                                    |                                       |                                                          |                                                            |                                       |                                                                                                    |                                                                                                    |                                                                                                    |
|                                                                                                    | · · · · · · · · · · · · · · · · · · ·                                                                                                    | - ii                                                                                                    | 1                                     |                                                          |                                                            |                                       |                                                                                                    |                                                                                                    |                                                                                                    |
| Inserir anexo Proce                                                                                                    | essar descrição   Criação de                                                                                                    | e versões 🖌 Eliminar Criar pe                                                                                                    | erfil                                 |                                                          |                                                            |                                       |                                                                                                    | Filtrar 0                                                                                                    | Dpções                                                                                                    |
| Categoria                                                                                                    | essar descrição Criação d                                                                                                    | e versões  Eliminar Criar pe                                                                                                    | erfil<br>Versão                       | Responsável                                              | Check out efet.                                            | Categoria                             |                                                                                                    | Filtrar (<br>Save As                                                                                                    | Opções                                                                                                    |
| Inserir anexo Proce<br>Categoria<br>Anexo standard                                                                                                    | essar descrição Criação d<br>Descrição<br>Especificação Técnica                                                                           | e versões  Eliminar Criar pe Nome do file Especificação Técnica.pdf                                                                                             | Versão<br>1                           | Responsável                                              | Check out efet.                                            | Categoria<br>pdf                      | €                                                                                                    | Filtrar (<br>Save As                                                                                                    | Dpções                                                                                                    |
| Inserir anexo         Proce           Categoria         Anexo standard           Anexo standard         Anexo standard                                                 | essar descrição Criação d<br>Descrição<br>Especificação Técnica<br>Normatização                                                           | e versões 2 Eliminar Criar po<br>Nome do file<br>Especificação Técnica.pdf<br>Normatização.pdf                                                                  | Versão<br>1<br>1                      | Responsável                                              | Check out efet.                                            | Categoria<br>pdf<br>pdf               | €<br>⊕ ⊕ + ↑ ≥ + Libraries + Documents<br>Organize + New folder<br>→ ∑ Libraries                                                 | Filtrar (<br>Save As                                                                                                    | Dpções                                                                                                    |
| Inserir anexo         Proce           Categoria         Anexo standard           Anexo standard         Anexo standard           Anexo standard         Anexo standard | essar descrição Criação d<br>Descrição<br>Especificação Técnica<br>Normatização<br>Deta namento-Lote                                      | e versões a Eliminar Criar po<br>Nome do file<br>Especificação Técnica.pdf<br>Normatização.pdf<br>Detalhamento-Lote xtsx                                        | Versão<br>1<br>1<br>1                 | Responsável                                              | Check out efet.                                            | Categoria<br>pdf<br>pdf               |                                                                                                    | Filtrar (<br>Save As                                                                                                    | Dpções                                                                                                    |
| Inserir anexo     Procession       Categoria     Anexo standard       Anexo standard     Anexo standard       Anexo standard     Do you w                              | essar descrição Criação d<br>Descrição<br>Especificação Técnica<br>Normatização<br>Deta amento-Lote                                       | e versões 2 Eliminar Criar po<br>Nome do file<br>Especificação Técnica pdf<br>Normatização.pdf<br>Detalhamento-Lote xlsx<br>io Técnica.pdf (400 KB) from sapbrs | rmqs4.homeo                           | Responsável                                              | Check out efet.                                            | Categoria<br>pdf<br>pdf<br>xlsx       | Organize      New Yolder      Model Documents      Polic Documents      Model      Vices      Vices      Monegroup      Computer | Filtrar (<br>save As<br>,<br>Mame<br>Adobe<br>Adobe | C Search Docur     C Search Docur     Date modified     10-Aug-14.4109     12-329     10-Aug-14.229     10-404     14-229     10-404     14-229     10-404     12-224     20     10-41-31224     20     10-41-31224     20     10-41-31224     21     10-41-313124     21                                                                                                    |
| Inserir anexo     Procession       Categoria     Anexo standard       Anexo standard     Anexo standard       Anexo standard     Do you w                              | essar descrição Criação d<br>Descrição<br>Especificação Técnica<br>Normatização<br>Detal amento-Lote                                      | e versões 2 Eliminar Criar po<br>Nome do file<br>Especificação Técnica pdf<br>Normatização.pdf<br>Detalhamento-Lote.xlsx<br>io Técnica.pdf (400 KB) from sapbrs | rmqs4.homed                           | Responsável                                              | Check out efet.                                            | Categoria<br>pdf<br>pdf<br>xlsx       |                                                                                                    | Fiftrar (<br>Save As<br>Name<br>Adobe<br>Adob                                                                                                    | C         Search Docu           v C         Search Docu           Date modified         10-Aug-144.0199           10-Aug-144.0199         124.029           11-Au-134.26         Au-131.0129           11-Au-134.26         Au-131.0129           10-Aug-144.019         123.049           10-Aug-144.019         11-34.05           10-Aug-134.22         Aug-131.0129           10-Aug-131.0128         Aug-131.0128 |
| Inserir anexo     Procession       Categoria     Anexo standard       Anexo standard     Anexo standard       Anexo standard     Do you w                              | essar descrição Criação d<br>Descrição<br>Especificação Técnica<br>Normatização<br>Detal amento-Lote<br>Pant to open or save Especificaçã | e versões a Eliminar Criar po<br>Nome do file<br>Especificação Técnica pdf<br>Normatização.pdf<br>Detalhamento-Lote.xlsx<br>io Técnica.pdf (400 KB) from sapbrs | versão<br>1<br>1<br>1<br>:rmqs4.homeo | Responsável                                              | Check out efet.                                            | Categoria<br>pdf<br>pdf<br>xlsx       |                                                                                                    | Fiftrar (<br>Save As<br>Name<br>Adobe<br>Adob                                                                                                    | C Search Docu     Date modified     10-Aug-14.4109     10-Aug-14.109     10-Aug-14.259     10-Aug-14.259     10-Aug-13.425     Au-131.1129     11-Au-13.425     Au-131.221     M     03-Au-131.1129     24     Au-131.1129                                                                                                    |

A segunda aba Itens de consulta da Solicitação de Cotação apresenta a lista de materiais ou serviços solicitados para cotação.

Para consultar os detalhes de determinado item da lista, é necessário marcar a linha desejada (destacada em laranja) e clicar no botão Detalhes, neste

caso o sistema apresentará três abas de informações relativas ao item escolhido. Repetir este processo para os demais itens desejados.

| e Exib                                                                                                    | ir solicitação de cotação: 200000322                          | 7 - Windows Internet Explorer                                                                                                    | -                                                             |                             |
|----------------------------------------------------------------------------------------------------|---------------------------------------------------------------|----------------------------------------------------------------------------------------------------|---------------------------------------------------------------|-----------------------------|
|                                                                                                    |                                                               |                                                                                                    |                                                               |                             |
| Exibir solicitação de cotação: 200000322                                                                                                    | 27                                                            |                                                                                                    |                                                               | <u>^</u>                    |
| № da solicitação de cotação     2000003227     Nome da solicitação de cotação     Prz. apres.       Prz.apres.     27.05.2015 17:00:00 BRAZI     Tempo restante     1 Dias 01:13:57       Tipo de versão da solicitação de cotação     Versão aliva | arreira - Modelo XP Status da<br>Responsável pela solicitação | solicitação de cotação Publicado Data de início da solicitação o<br>de cotação Senhor HO Comprador Decentralizado Nº da versão de | de cotação 22.05.2015 08:00:00 E<br>da solicitação de cotação | 3RAZI                       |
| Fechar Visualização Atualizar Participar Com reserva Criar lance                                                                                                    | Perguntas e respostas (0) Exp                                 | ortar                                                                                                    |                                                               |                             |
| Informações de solicitação de cotação Itens Notas e anexos                                                                                                    | Item 2 : PARREIRA O                                           | VOS 3750X2500MM CONTINUACAO                                                                                                    |                                                               |                             |
| ✓ Sintese de itens     Detalhes     nserir linha    Copiar Inserir Eliminar                                                                                                    | Dados do item Q                                               | uestões Notas e anexos                                                                                                    |                                                               |                             |
| Nº da linha Tipo de item ID produto Descrição                                                                                                    | Identificação                                                 |                                                                                                    | Moeda, valores e inform                                       | nações de preços            |
| A LE Material 92003795 PARREIRA OVOS 3750X2500MM INICIAL     A LE Material 92003794 PARREIRA OVOS 3750X2500MM CONTIN                                                                                                    | ID produto:                                                   | 92003794                                                                                                    | Quantidade necessária:                                        | 5 Unidade                   |
|                                                                                                    | Descrição:                                                    | PARREIRA OVOS 3750X2500MM CONTINU                                                                                                 | Prestação de serviços e                                       | ornecimento                 |
|                                                                                                    | Nível de revisão:                                             |                                                                                                    | Data/hora de remessa:                                         | 30.06.2015 00:00:00         |
|                                                                                                    | Categoria do produto:                                         | 56131600 ESTANTE EXIBICAO                                                                                                    |                                                               |                             |
|                                                                                                    | Pacote:                                                       |                                                                                                    | Ctg.classif.contábil: *                                       | WBS                         |
|                                                                                                    | Permitir modificação da oferta                                | a:                                                                                                    | Ctg.CFOP material:                                            | material                    |
|                                                                                                    |                                                               |                                                                                                    | Origem do material:                                           | Nacional                    |
|                                                                                                    | Código NCM:                                                   | 9403.20.00                                                                                                    | Utilização material:                                          | Ativo                       |
| Atenção! Clique nas abas <questões> e</questões>                                                                                                    | Código de imposto p/Brasil:                                   | CO                                                                                                    | Produção interna:                                             |                             |
| Notas e Anexos> para consultar estes                                                                                                    | Descr.código imposto:                                         | C0 Sem impostos                                                                                                    |                                                               |                             |
| dedes no soco de compredenter eviede                                                                                                    |                                                               |                                                                                                    |                                                               |                             |
| dados no caso do comprador ter chado                                                                                                    | ▼ Informações do parceiro e                                   | sobre o fornecimento                                                                                                    |                                                               |                             |
| questões ou anexos para este item                                                                                                    | Detalhes Inserir / Env                                        | iar e-mail Chamada Reinicializ                                                                                                    |                                                               |                             |
| específicamente.                                                                                                    | Função                                                        |                                                                                                    | Número                                                        | Nome                        |
|                                                                                                    | Requisitante                                                  |                                                                                                    |                                                               | HO Comprador Decentralizado |
|                                                                                                    | Recebedor da merca                                            | Idoria                                                                                                    |                                                               | Adílio Santos Da Silva      |
|                                                                                                    | Localização                                                   |                                                                                                    |                                                               | 0199 Supercenter Americana  |
|                                                                                                    | T <sub>et</sub>                                               |                                                                                                    |                                                               |                             |

### 3. Responder à Solicitação de Cotação

Para responder à Solicitação de Cotação, inicialmente execute a consulta ao evento como descrito anteriormente.

Antes de criar o Lance, é importante que o fornecedor indique sua intenção de participação ao comprador Grupo. Para isso, pode-se utilizar os botões

Participar e Não participar para que esta informação seja enviada ao comprador.

| Exibir solicitação de cotação: 2000003225                                                                                                    |
|----------------------------------------------------------------------------------------------------|
| Nº da solicitação de cotação 2000003225 Nome da solicitação de cotação Train-01 Status da solicitação de cotação Publicado<br>Data de início da solicitação de cotação 21.05.2015 15:00:00 BRAZI Prz.apres. 28.05.2015 15:00:00 BRAZI Tempo restante 1 Dias 22:40:53<br>Responsável pela solicitação de cotação Senhor HO Comprador Decentralizado Nº da versão da solicitação de cotação Tipo de versão da s |
| Fechar       Visualização       Atualizar       Participar       Não participar       Com reserva       Criar lance       Perguntas e respostas (0)       Exportar                                                                                                    |
| Informações de solicitação de cotação Itens Notas e anexos                                                                                                    |
| Parâmetros da solicitação de cotação Questões Notas e anexos                                                                                                    |

Clicando em Participar o fornecedor estará informando ao comprador do Grupo que tem interesse em participar da negociação. Para o comprador é

importante saber que o fornecedor já acessou o evento e iniciou o processo de cotação internamente.

Por outro lado, caso a opção seja não participar da negociação, clicando em Não participar o fornecedor informará o comprador de seu declínio. Mesmo que a posição inicial seja de "não participar" será possível criar um lance futuramente, caso necessário.

Atenção! Ao clicar em Participar não será criado um número de lance, ou seja, este passo será executado a seguir. Até este ponto nenhuma informação foi inserida no processo.

### Responder à Solicitação de Cotação (Criar Lance)

Para iniciar criar lances, inicialmente execute a consulta ao evento como descrito anteriormente e clique no botão Criar lance.

| é                                                                                                    | Exibir solicitação de cotação: 2000003225 - Windows Internet Ex                                                                                                    | kplorer                                                                                                    |                                                                                                    |
|----------------------------------------------------------------------------------------------------|----------------------------------------------------------------------------------------------------|----------------------------------------------------------------------------------------------------|----------------------------------------------------------------------------------------------------|
| Exibir solicitação<br>Nº da solicitação de cotação 2<br>Data de início da solicita<br>Responsável pela solicita<br>Fechar Visualização | o de cotação: 2000003225<br>Nome da solicitação de cotação Train-01 Status da solicitação de cotaçã<br>ão de cotação 21.05 2015 15:00:00 BRA2I Prz.apres. 28.05.2015 15:00:00 BRA2I Ter<br>ção de cotação Senhor HO Comprador Decentralizado №° da versão da solicitação de cotaçã<br>Atualizar Participar Não participar Com reserva Criar Iance Perguntas e respostas (0                                                                                                    | Uma nova janela é aberta para a criação do lance com os<br>campos abertos para a inclusão de dados.                                                      |                                                                                                    |
| Informações de solicitaç<br>Parâmetros da solicitação de co                                                                            | e                                                                                                    | Criar lance - Windows Ir                                                                                                    | nternet Explorer – 🗆 💌                                                                                                    |
| Fuso horário: B                                                                                                    | Criar lance                                                                                                    |                                                                                                    | Ajuda                                                                                                    |
| Data de início: 2<br>Prazo de apresentação: * 2<br>Data de abertura: * 2                                                               | Nº da oferta 6000004076 Nº da solicitação de cotação 2000003225<br>Data de abertura 29.05.2015 09:00:00 BRAZI Tempo restante 1 Dias<br>Nº da versão da oferta Versão ativa Nº da versão da solicitação de c                                                                                                    | Status EmProcmto. Pr.<br>21:35:37 Responsável<br>cotação Versão a                                                                                        | azo de apresentação 28.05.2015 15:00:00 BRAZI<br>I pela solicitação de cotação Senhor HO Comprador Decentralizado Val.total 0,00 BRL |
|                                                                                                    | <ul> <li>O atributo A sua empresa pertence há algum grupo empresarial é obrigatório; atualizat</li> <li>O atributo Atendimento de Suporte Técnico 24 horas é obrigatório; atualizar valor do a</li> <li>O atributo Informe os Estados da abrangência de Fornecimento. é obrigatório; atualiza</li> <li>O atributo Qual é o tempo que sua empresa está no mercado [an é obrigatório; atualiza</li> <li>Enviar Fechar Proteg.cntr.gravação Visualização Verificar Gravar</li> <li>Informações de solicitação de cotação Itens Notas e anexos</li> </ul> | ar valor do atributo<br>atributo<br>:ar valor do atributo<br>zar valor do atributo<br>r Exportar Importar Per<br>Agrupamento Rastrei                     | rguntas e respostas ( 0 )                                                                                                    |
|                                                                                                    | Dados básicos   Questões   Notas e anexos                                                                                                    |                                                                                                    |                                                                                                    |
|                                                                                                    | Parâmetros de evento         Moeda:       Real - Brasil         Condições de pagamento:       3000       30 dias         Frete:       0,00         Optante pelo Simples:       Não <         Percentual de frete:       0,00                                                                                                    | Prestação de serviços e<br>Incoterm:<br>Status e estatisticas<br>Data de criação:<br>Criado por:<br>Última vez processado em<br>Última vez processado po | fornecimento<br>CIF CIF<br>26.05.2015 17:24:28 BRAZI<br>Senhor MARCELO BELLA<br>26.05.2015 17:24:28 BRAZI<br>Senhor MARCELO BELLA    |

Na sub-aba de **<Dados Básicos>**, tela acima, caso sua empresa não seja ainda cadastrada no Grupo como fornecedor (situação de pré-cadastro), o campo de "optante" do simples virá aberto para preenchimento.

Note que as mensagens de erro são relativas às questões obrigatórias incluídas na Solicitação de Cotação pelo comprador. Caso não existam questões obrigatórias estas mensagens de erro não serão apresentadas e você poderá prosseguir com o próximo passo.

Para responder as questões (caso existam), clique na sub-aba < Questões>:

| Criar lance - Windows Internet Explorer –                                                                                                    |                                                                                                    |                                            |  |  |  |  |  |  |
|----------------------------------------------------------------------------------------------------|----------------------------------------------------------------------------------------------------|--------------------------------------------|--|--|--|--|--|--|
|                                                                                                    |                                                                                                    |                                            |  |  |  |  |  |  |
| Criar lance                                                                                                    |                                                                                                    | Ajuda                                      |  |  |  |  |  |  |
| Nº da oferta 6000004076 Nº da solicitação de cotação 2000003225 Status EmProcmio.<br>Data de abertura 29.05.2015 09:00:00 BRAZI Tempo restante 1 Dias 21:35:37 Respon<br>Nº da versão da oferta Versão ativa Nº da versão da solicitação de cotação Versão a                     | Prazo de apresentação 28.05.2015 15:00:00 BRAZI<br>sável pela solicitação de cotação Senhor HO Comprado | r Decentralizado <b>Val.total</b> 0,00 BRL |  |  |  |  |  |  |
| O atributo A sua empresa pertence há algum grupo empresarial é obrigatório; atualizar valor do atributo                                                                                                    |                                                                                                    |                                            |  |  |  |  |  |  |
| O atributo Atendimento de Suporte Técnico 24 horas é obrigatório; atualizar valor do atributo                                                                                                    |                                                                                                    |                                            |  |  |  |  |  |  |
| O atributo Informe os Estados da abrangência de Fornecimento. é obrigatório; atualizar valor do atributo                                                                                                    |                                                                                                    |                                            |  |  |  |  |  |  |
| U atributo Qual é o tempo que sua empresa está no mercado [an é obrigatório; atualizar valor do atributo                                                                                                    |                                                                                                    |                                            |  |  |  |  |  |  |
| Enviar       Fechar       Proteg.cntr.gravação       Visualização       Verificar       Gravar       Exportar       Importar       Perguntas e respostas (0)         Informações de solicitação de cotação       Itens       Notas e anexos       Agrupamento       Rastreamento |                                                                                                    |                                            |  |  |  |  |  |  |
| Dados básicos Questões Notas e anexos                                                                                                    |                                                                                                    |                                            |  |  |  |  |  |  |
| Pergunta                                                                                                    | Responder                                                                                               | Comentário                                 |  |  |  |  |  |  |
| A sua empresa pertence há algum grupo empresarial?: *                                                                                                    | ◯ Sim                                                                                                   |                                            |  |  |  |  |  |  |
| Atendimento de Suporte Técnico 24 horas: *                                                                                                    | ⊙ Sim O Não                                                                                             |                                            |  |  |  |  |  |  |
| Informe os Estados da abrangência de Fornecimento.: *                                                                                                    | SP, RJ, MG                                                                                              |                                            |  |  |  |  |  |  |
| Qual é o tempo que sua empresa está no mercado [anos]?: *                                                                                                    |                                                                                                    |                                            |  |  |  |  |  |  |
|                                                                                                    |                                                                                                    |                                            |  |  |  |  |  |  |
|                                                                                                    |                                                                                                    |                                            |  |  |  |  |  |  |
| Enviar Fechar Proteg.cntr.gravação Visualização Verificar Gravar Exportar Importar                                                                                                    | Perguntas e respostas ( 0 )                                                                             |                                            |  |  |  |  |  |  |

A qualquer momento durante a criação do lance, por exemplo após responder as questões acima, você pode clicar no botão < Verificar> para analisar se

existem erros na criação do Lance.

No exemplo abaixo, após clicar em **<Verificar>**, as mensagens de erro não mais aparecem demonstrando que todas as questões obrigatórias foram respondidas corretamente. Por outro lado, existem duas mensagens de aviso indicando que ainda faltam ser preenchidos os preços para os itens solicitados.

| Criar lance - Windo                                                                                                    | ows Internet Explorer                                                                                    | _ <b>□</b> ×                      |
|----------------------------------------------------------------------------------------------------|----------------------------------------------------------------------------------------------------|-----------------------------------|
| Criar lance                                                                                                    |                                                                                                    | Ajuda                             |
| Nº da oferta 6000004076 Nº da solicitação de cotação 2000003225 Status EmProcmto.<br>Data de abertura 29.05.2015 09:00:00 BRAZI Tempo restante 1 Dias 21:31:02 Respon<br>Nº da versão da oferta Versão ativa Nº da versão da solicitação de cotação Versão a                 | Prazo de apresentação 28.05.2015 15:00:00 BRAZI<br>sável pela solicitação de cotação Senhor HO Comprador | Decentralizado Val.total 0,00 BRL |
| <ul> <li>Linha 1: Itens que não possuem preço não serão considerados em sua oferta</li> <li>Linha 2: Itens que não possuem preço não serão considerados em sua oferta</li> <li>Enviar Fechar Proteg.cntr.gravação Visualização Verificar Gravar Exportar Importar</li> </ul> | Perguntas e respostas (0)                                                                                |                                   |
| Informações de solicitação de cotação         Itens         Notas e anexos         Agrupamento         Ra           Dados básicos         Questões         Notas e anexos         Notas e anexos         Ra                                                                  | astreamento                                                                                              |                                   |
| Pergunta                                                                                                    | Responder                                                                                                | Comentário                        |
| A sua empresa pertence há algum grupo empresarial?: *                                                                                                    | ◯ Sim                                                                                                    |                                   |
| Atendimento de Suporte Técnico 24 horas: *                                                                                                    | ⊙ Sim O Não                                                                                              |                                   |
| Informe os Estados da abrangência de Fornecimento.: *                                                                                                    | SP, RJ, MG                                                                                               |                                   |
| Qual é o tempo que sua empresa está no mercado [anos]?: *                                                                                                    | 20 ANS                                                                                                   |                                   |

Caso seja necessário que você inclua documentos anexos em seu Lance, por sua opção ou por solicitação do comprador Grupo, clique na sub-aba < Notas

e Anexos>, clique no botão <Inserir anexo>, preencha uma descrição para o mesmo, selecione o arquivo desejado e clique no botão <OK>.

Repita este processo para cada arquivo necessário. No exemplo abaixo foram incluídos dois arquivos anexos no Lance.

|                                                                                                    | Criar lance - Windows Internet Explorer                                                                                                    |                                                                                     |                                                                                    |                                                                          |                |  |  |  |  |
|----------------------------------------------------------------------------------------------------|----------------------------------------------------------------------------------------------------|-------------------------------------------------------------------------------------|------------------------------------------------------------------------------------|--------------------------------------------------------------------------|----------------|--|--|--|--|
| Criar lance                                                                                                    |                                                                                                    | Ajuda                                                                               |                                                                                    |                                                                          |                |  |  |  |  |
| Nº da oferta 6000004076 Nº da solicitação de cotação 2000003225<br>Data de abertura 29.05.2015.09.00.00 BRAZI Tempo restante 1 Dias<br>Nº da versão da oferta Versão ativa Nº da versão da solicitação de c | tatus EmProcmto. <b>Prazo de apresentação</b> 28.05.20.15 15.00.00 BRAZI<br>21.29.54 <b>Responsável pela solicitação de cotação</b> Senhor HO Comprador I<br><b>tação</b> Versão a | Decentralizado Val.total 0,00 BRL                                                   |                                                                                    |                                                                          |                |  |  |  |  |
| Enviar Fechar Proleg cntr.gravação Visualização Verificar Gravar                                                                                                    | Exportar Importar Perguntas e respostas ( 0 )                                                                                                    |                                                                                     |                                                                                    |                                                                          |                |  |  |  |  |
| Informações de solicitação de cotação Itens Notas e anexos A G                                                                                                    |                                                                                                    |                                                                                     |                                                                                    |                                                                          |                |  |  |  |  |
| ▼ Notas                                                                                                    | Criar lance                                                                                                    |                                                                                     |                                                                                    |                                                                          | Ajuda          |  |  |  |  |
| Categoria         Descrição           Conds participação         -vazio-                                                                                                    | Nº da oferta 6000004078 Nº da solicitação de cotação 2000<br>Tempo restante 1 Dias 19:45:45 Responsável pela so<br>Nº da versão da solicitação de cotação Versão a                 | 0003225 Status EmProcmto. Prazo de<br>licitação de cotação Senhor HO Comprador Dece | <b>apresentação</b> 28.05.2015 15:00:00 BR<br>ntralizado <b>Val.total</b> 0,00 BRL | AZI Data de abertura 29.05.2015 0<br>Nº da versão da oferta Versão ativa | 9:00:00 BRAZI  |  |  |  |  |
| Texto Cab Solic cotação/elião         -vazio-           Notas do propronente         -vazio-           Notas do comprador         -vazio-                                                                   | Enviar Fechar Proteg.cntr.gravação Visualização Ve                                                                                                    | rificar Gravar Exportar Importar Perguntas                                          | e respostas ( 0 )                                                                  |                                                                          |                |  |  |  |  |
| Anexos     Inserir anexo     Tocessar descrição    Criação de versões    Eliminar    Criar per                                                                                                    | Informações de solicitação de cotação Itens Nota<br>Dados básicos Questões Notas e anexos                                                                                          | is e anexos Agrupamento Rastreamento                                                |                                                                                    |                                                                          |                |  |  |  |  |
| Categoria Descrição Nome do file Versão Respo                                                                                                    | vsá ▼ Notas                                                                                                    |                                                                                     |                                                                                    |                                                                          |                |  |  |  |  |
|                                                                                                    | Reinicializ                                                                                                    |                                                                                     |                                                                                    |                                                                          | Filtrar Opções |  |  |  |  |
|                                                                                                    | Categoria                                                                                                    | Descrição                                                                           |                                                                                    |                                                                          |                |  |  |  |  |
|                                                                                                    | <u>Conds.participação</u>                                                                                                    | -vazio-                                                                             |                                                                                    |                                                                          |                |  |  |  |  |
|                                                                                                    | Texto Cab.Solic.cotação/leilão                                                                                                    | -vazio-                                                                             |                                                                                    |                                                                          |                |  |  |  |  |
| Aqui é possível efetuar o upload de um file e anexá-lo no cabecalho                                                                                                    | Notas do propronente                                                                                                    | -vazio-                                                                             |                                                                                    |                                                                          |                |  |  |  |  |
| File: C:\l2015-04-02 Walmart-\$ Browse                                                                                                    |                                                                                                    | -vazio-                                                                             |                                                                                    |                                                                          |                |  |  |  |  |
| Descrição: Proposta Técnica x                                                                                                    | ✓ Anexos                                                                                                    |                                                                                     |                                                                                    |                                                                          |                |  |  |  |  |
|                                                                                                    | Inserir anexo Processar descrição Criação de versões 4 Elim                                                                                                    | inar Criar perfil                                                                   |                                                                                    |                                                                          | Filtrar Opções |  |  |  |  |
|                                                                                                    | Categoria Descrição Nome de                                                                                                    | o file Versão Responsável                                                           | Check out efet. Categoria                                                          | Tamanho (KB) Modificado por                                              | Modificado em  |  |  |  |  |
|                                                                                                    | Anexo standard PROPOSTA TÉCNICA Proposta                                                                                                    | a Técnica.pdf 1                                                                     | pdf                                                                                | 401 NR6100588001                                                         | 26.05.2015     |  |  |  |  |
| OK Cancelar                                                                                                    | Anexo standard PROPOSTA-ANEXO 1 Propost                                                                                                    | 1 1                                                                                 | XISX                                                                               | 8 NR6100588001                                                           | 26.05.2015     |  |  |  |  |
|                                                                                                    | Enviar Fechar Proteg.cntr.gravação Visualização Ve                                                                                                    | rificar Gravar Exportar Importar Perguntas                                          | e respostas (0)                                                                    |                                                                          |                |  |  |  |  |

Para incluir preços e outras informações para os itens do Lance, clique na pasta < Items>, selecione o item desejado (destacado em laranja) e clique no botão Detalhes.

Na parte de baixo da tela serão exibidas todas as informações relativas ao item escolhido (veja na próxima página).

Atenção! Repetir estes procedimentos para cada um dos itens constantes na Solicitação de Cotação.

| e                                                                                                    |                        |                      | Criar lance - W                 | indows Internet Explorer   | r                                 |                          |                     |          | ×   |
|----------------------------------------------------------------------------------------------------|------------------------|----------------------|---------------------------------|----------------------------|-----------------------------------|--------------------------|---------------------|----------|-----|
| Criar lance                                                                                                    |                        |                      |                                 |                            |                                   |                          |                     |          | ^   |
| Nº da oferta 6000004078 Nº da solicitação de cotação 200<br>Nº da versão da oferta Versão ativa Nº da versão da s | 0003225<br>solicitação | Status<br>de cotação | EmProcmto. <b>P</b><br>Versão a | razo de apresentação       | 28.05.2015 15:00:00 BRAZI Da      | ata de abertura 29.05.20 | 15 09:00:00 BRAZI   | Tempo re | est |
| Enviar Fechar Proteg.cntr.gravacão Visualização Ve                                                                | erificar G             | ravar Expo           | ortar Importar Pe               | erguntas e respostas ( 0 ) | 7                                 |                          |                     |          |     |
| Informações de solicitação de cotação                                                                             | as e anevos            | Agrup                | amento Pastre                   | amento                     | -                                 |                          |                     |          |     |
| ▼ Sintese de itens                                                                                                | as e anexos            | Agrup                |                                 | amento                     |                                   |                          |                     |          |     |
| Detalhes hserir item .   Copiar Inserir Eliminar   Calo                                                           | cular valor            |                      |                                 |                            |                                   |                          |                     |          |     |
| № da linha Descrição                                                                                              | Variante               | Tp.produto           | ID do produto                   | Categoria do produto       | Descrição da categoria do produto | Quantidade necessária    | Quantidade proposta | Unidade  | Ρ   |
| PARREIRA OVOS 3750X2500MM INICIAL                                                                                 |                        | Material             | 92003795                        | 56131600                   | ESTANTE EXIBICAO                  | 1                        | 1                   | UN       |     |
| PARREIRA OVOS 3750X2500MM CONTINUACAO                                                                             |                        | Material             | 92003794                        | 56131600                   | ESTANTE EXIBICAO                  | 5                        | 5                   | UN       |     |
|                                                                                                    |                        |                      |                                 |                            |                                   |                          |                     |          |     |
|                                                                                                    |                        |                      |                                 |                            |                                   |                          |                     |          |     |

Cada item da Cotação possui 3 abas para cada item da Solicitação de Cotação: Dados do Item, Questões e Notas e Anexos. As duas últimas somente conterão dados o comprador tiver criado questões e anexos específicos para este item.

|                                                 |                                   | Criar lance - Windows Internet Exp      | olorer – E                    |
|-------------------------------------------------|-----------------------------------|-----------------------------------------|-------------------------------|
|                                                 |                                   |                                         |                               |
| Detelhes de item 1 BAE                          |                                   |                                         |                               |
| Detaines do item 1 PAR                          |                                   |                                         |                               |
| Dados do item                                   | Notas e anexos                    |                                         |                               |
| <ul> <li>Dados básicos</li> </ul>               |                                   |                                         |                               |
| dentificação                                    |                                   | Moeda                                   | Real - Brasil                 |
| Tipo de item:                                   | Material                          | Quantidade necessária:                  | 1 UN                          |
| Γp.produto:                                     | Material                          | Quantidade proposta:                    | 1 UN                          |
| Categoria do produto:                           | 56131600 ESTANTE EXIBICAO         | Preço líquido sem ICMS/IPI:             | 1.200,00 BRL Por: 1 UN        |
| D do produto:                                   | 92003795                          | Data do romossa:                        | 30.06.2015 00:00:00           |
| Descrição:                                      | PARREIRA OVOS 3750X2500MM INICIAL | Dias de entrega:                        |                               |
| Descrição da variante de item:                  | Item original                     | Dias de chiloga.                        |                               |
| le do produto do fornocodor:                    | P100 167 10 20                    | Status e estatísticas                   |                               |
| a do produto do fornecedor.                     | 1100-107-10-20                    | Preço com ICMS e IPI inclusos:          | 241,65                        |
| CMS:                                            | Sim 👻                             | Preço Unitário com ICMS e IPI inclusos: | 241,65                        |
| Alíquota ICMS (%):                              | 18,00                             | Ctg.CFOP material:                      | material                      |
| Base de Cálculo de ICMS (%):                    | 100,00                            | Origem do material:                     | Nacional                      |
| PI:                                             | Sim 👻                             | Utilização material:                    | Ativo                         |
| Alíquota IPI (%):                               | 3,00                              | Produção interna:                       |                               |
| Base de Cálculo de IPI (%):                     | 100,00                            | Código NCM:                             | 9403.20.00                    |
| em DIFAL antecipada:                            | Não 🗸                             | Montante do imposto:                    | 241,65                        |
| Qual NCM do item?:                              | 9403.20.00 ×                      | Código de imposto p/Brasil:             | Y4                            |
| lem Substituição Tributária:                    | Não                               | Descr.código imposto:                   | Y4 ICMS (Custo) + IPI + DIFAL |
|                                                 |                                   | Valor líquido:                          | 1.200,00                      |
| <ul> <li>Informações do parceiro e s</li> </ul> | obre o fornecimento               |                                         |                               |
| Detalhes Inserir / Envia                        | re-mail Chamada Reinicializ       |                                         |                               |
| Funcão                                          |                                   |                                         | Nomero                        |

#### **Recomendações Importantes:**

Preço liquido sem ICMS/IPI: Preço unitário do item <u>SEM</u> ICMS e IPI. Certifique-se que o campo UN esteja preenchido com valor 1.

Caso o preço a ser apresentado necessite de mais de 2 casas decimais relevantes, informar o preço de 1000 unidades e no campo **Por:>**, à direita do preço, informe 1000, indicando que o preço refere-se a 1000 unidades.

Por exemplo: Preço unitário liquido: R\$99,93454. Preencha o campo de preço com R\$99.934,54 e o campo **<Por:>** com 1000. O sistema fará o cálculo de preço unitário: 99.934,54/1000 = 99,93454.

### Para cotações de materiais, as informações abaixo são mandatórias:

• ICMS: Responder sim ou não

Somente para Cotação Direta (cotação para uma unidade Grupo definida na Solicitação de Cotação):

- Alíquota de ICMS (%): Indique o percentual de ICMS referente a operação e digite apenas o número. Exemplo: 18 para 18% de ICMS
- Base de cálculo de ICMS (%): Indique a base de cálculo do ICMS. Exemplo: digite "100" para base de 100%
   Caso seja necessário consultar para qual unidade Grupo deverá ser feita a entrega, leia o tópico anterior neste manual (Consultar Solicitações de Cotaçao): a unidade Grupo consta da aba
- IPI: responder sim ou não
- Alíquota de IPI: responder a alíquota de IPI. Exemplo: digitar "10" para alíquota de 10%
- Base de Cálculo de IPI: informe a base de cálculo de IPI. Exemplo: digitar "100' para base de 100%
- Tem DIFAL antecipada: responder sim ou não
- Qual o NCM do item: informe o NCM do item.

<u>Atenção!</u> Caso o NCM informado seja diferente do NCM cadastrado no Grupo (lado direito da tela), seu lance poderá ser desclassificado. Neste caso o sistema emitirá uma mensagem de alerta (amarela) ao se clicar em verificar, permitindo que seu lance seja apresentado ao Grupo. Entre em contato com o comprador Grupo para o tratamento desta divergência.

Você pode clicar no botão **<Verificar>** a qualquer momento e tem a função de apoiar o fornecedor corrigindo possíveis divergências em seu documento. Se houver algum erro ou falta de preenchimento de campo obrigatório, o sistema apresenta uma mensagem de erro (vermelha) indicando o problema. Mensagens de erro (ícone vermelho) significa que o Lance não poderá ser enviado para o comprador Grupo.

Na primeira tela abaixo, a mensagem indica que ainda falta informar preço e demais dados para o segundo item da Solicitação de Cotação. Após o preenchimento dos dados para o segundo item a mensagem indica que o Lance está correto com todos os dados mandatórios preenchidos.

(**Opcional**) Durante a <u>criação do lance ou posteriormente durante a consulta</u> do mesmo, é possível consultar a aba **Agrupamento>** para analisar um resumo dos dados e documentos fornecidos na cotação. Também é possível na criação ou durante a consulta, clicar no botão **Visualização>** para gerar o Lance em formato PDF para impressão, caso seja necessário.

1

| ē                                                                                                    | Criar lance - Windows Inte                                                                                                    | rnet Explorer                                                                                                    | - • ×                                                        |                                                                                                    |               |         |
|----------------------------------------------------------------------------------------------------|----------------------------------------------------------------------------------------------------|----------------------------------------------------------------------------------------------------|--------------------------------------------------------------|----------------------------------------------------------------------------------------------------|---------------|---------|
| Criar lance                                                                                                    |                                                                                                    |                                                                                                    | Ajuda                                                        |                                                                                                    |               |         |
| Nº da versão da solicitação de<br>Tempo restante 1 Dias 19:35:23 Respo<br>Nº da versão da solicitação de cotação Vers | le cotação 2000003225 Status Emiritocinio. Prazo de ap<br>onsável pela solicitação de cotação Senhor HO Comprador Decentra<br>são a | resentação 28.05.2015 15.00.00 BRAZI Data de apertura 29.05.2015 05.00.00 BRAZI<br>Izado Val.total 6.450,00 BRL Nº da versão da oferta Versão ativa                                                                                                    |                                                              |                                                                                                    |               |         |
| Enviar Fechar Proteg.cntr.gravação Visual                                                                             | lização Verificar Gravar Exportar Importar Perguntas e re                                                                           | espostas(0)                                                                                                    |                                                              |                                                                                                    |               |         |
| Informações de solicitação de cotação                                                                                 | ns Notas e anexos Agrupamento Rastreamento                                                                                          |                                                                                                    | Ofarts adf Adaka                                             | Dander                                                                                                    |               | _ 0 ×   |
| № do lance:                                                                                                    | 6000004078                                                                                                    | File Edit View Window Help                                                                                                    | Cierta-pui - Adober                                          | Reader                                                                                                    |               | ×       |
| Itens com resposta:                                                                                                   | Foi respondido para 2 de 2 itens                                                                                                    | 1 /2 - T ZAS                                                                                                    |                                                              |                                                                                                    | Tools Sign    | Comment |
| Questões:                                                                                                    | 4 de 4 perguntas respondidas ( 4 de 4 são obrigatórias)                                                                             | E                                                                                                    |                                                              |                                                                                                    |               | ^       |
| Notas:                                                                                                    | 2 notas acrescentadas                                                                                                    | Walmart 2                                                                                                    |                                                              |                                                                                                    | Página 2/2    |         |
| Anexos:                                                                                                    | 2 axenos acrescents.                                                                                                    |                                                                                                    |                                                              |                                                                                                    |               |         |
| Valor total do lance:                                                                                                 | 6.450,00 BRL                                                                                                    |                                                                                                    | Oferta                                                       | internação<br>Descrição: Train-01<br>Número da ofecta: 600006078                                                                                                    |               |         |
|                                                                                                    |                                                                                                    | Antenti metalementation (Strate Unitation (Strate Unitatio))))))))))))) | Nem<br>Data dia mene<br>2<br>30.06.2015.002<br>Tipo die Hem: | Descrittingition         Neimero do produto<br>do francecidor<br>partecimiento<br>contributa.Con<br>partecimiento<br>contributa.Con<br>partecimiento<br>contributa.Con<br>partecimiento<br>contributa.Con<br>partecimiento<br>contributa.Con<br>partecimiento<br>contributa.Con<br>partecimiento<br>contributa.Con<br>partecimiento<br>contributa.Con<br>partecimiento<br>contributa.Con<br>partecimiento<br>contributa.Con<br>partecimiento<br>contributa.Con<br>partecimiento<br>contributa.Con<br>partecimiento<br>contributa.Con<br>partecimiento<br>contributa.Con<br>partecimiento<br>partecimiento<br>contributa.Con<br>partecimiento<br>partecimiento<br>partecim | Valor liquido | v       |

### Gravação e/ou Envio da Cotação (Lance)

Após ter preenchido todas as informações necessárias e caso o Lance não tenha mais mensagens de erro são possíveis duas opções, a seguir:

| é                                                 |                                                                                | Criar lance - Windows Internet Explorer                                                                             |
|---------------------------------------------------|--------------------------------------------------------------------------------|----------------------------------------------------------------------------------------------------|
| Criar lance                                       |                                                                                |                                                                                                    |
| Nº da oferta 6000004078<br>Val.total 6.450,00 BRL | Nº da solicitação de cotação 2000003225<br>Nº da versão da oferta Versão ativa | Status EmProcmto. Prazo de apresentação 28.05.2015 15:00:00 BRAZ<br>Nº da versão da solicitação de cotação Versão a |
| A cotação está completa e cor                     | reta                                                                           |                                                                                                    |
| Enviar Fechar Proteg.                             | cntr.gravação Visualização Verificar                                           | Gravar Exportar Importar Perguntas e respostas (0)                                                                  |
| Informações de solicitaçã                         | o de cotação <b>itens</b> Notas e anexo                                        | s Agrupamento Rastreamento                                                                                          |

<u>Gravar</u>: Utilize esta opção caso você NÃO deseje enviar o Lance para o comprador neste momento. Após a gravação, o status do lance será <u>Gravado</u>! O lance gravado pode ser modificado e gravado novamente até que você decida enviá-lo posteriormente, sempre respeitando as datas e prazos limites de apresentação. Um lance com status gravado pode ser <u>eliminado</u> completamente de forma que você crie um lance inteiramente novo.

Enviar: Esta opção submete (envia) o Lance para o comprador Grupo. Após o envio, o status do Lance será Apresentado!

A opção eliminar não estará mais disponível, mas será possível anular o lance completamente, se anulado o status do lance será Retirado. Um lance com

status Retirado pode ser modificado e reapresentado, sempre respeitando as datas e prazos limites de apresentação.

No exemplo abaixo, foi escolhida a opção **<Gravar>** – isso significa que o mesmo NÃO foi enviado ao comprador Grupo.

Na consulta da lista de solicitações de cotação, consta o número do lance criado e seu status como Gravado.

| é                                                                                                  |                             |                                | Exibir lance 600000407         | 8 - Windows Internet Ex | plorer              |                |                 |            |                     |                  |                     |                            |
|----------------------------------------------------------------------------------------------------|-----------------------------|--------------------------------|--------------------------------|-------------------------|---------------------|----------------|-----------------|------------|---------------------|------------------|---------------------|----------------------------|
| Exibir lance 6000004078                                                                            |                             |                                |                                |                         |                     |                |                 |            |                     |                  |                     |                            |
| Nº da oferta 6000004078 Nº da solicitação de cota<br>Nº da versão da oferta Versão ativa Nº da ver | ão 2000003<br>são da solici | 3225 Statu<br>itação de cotaçã | s Gravado Prazo<br>io Versão a | de apresentação 28.0    | 05.2015 15:00:00 BF | :AZI           |                 |            |                     |                  |                     |                            |
| A oferta 6000004078 foi gravada                                                                    |                             |                                |                                |                         |                     |                |                 |            |                     |                  |                     |                            |
| Processar Fechar Visualização Atualizar                                                            | Verificar                   | Exportar Pera                  | untas e respostas ( 0 )        |                         |                     |                |                 |            |                     |                  |                     |                            |
| Informações de solicita                                                                            | s Clie                      | nt                             |                                |                         |                     |                |                 |            |                     |                  |                     | Efetuar logoff             |
| Portal Walmart                                                                                     |                             |                                |                                |                         |                     |                |                 |            |                     |                  |                     | [                          |
| Negociações Pedido                                                                                 | s Nota                      | Fiscal Adr                     | ninistração                    |                         |                     |                |                 |            |                     |                  |                     |                            |
|                                                                                                    | Portal                      | Walmart > Nego                 | ciações > Cotações e Le        | eilões                  |                     |                |                 |            |                     |                  |                     | C                          |
| Cotações e Leilões                                                                                 | Co                          | neultae ativae                 |                                |                         |                     |                |                 |            |                     |                  |                     |                            |
|                                                                                                    | Lie                         | citações na Web                | Todos(as) (7) Publica          | ado (0) Encerr. (0) Enc | errado (0)          |                |                 |            |                     |                  |                     |                            |
|                                                                                                    | Le                          | ilões na Web                   | Todos(as) (0) Publica          | do (0) Encerr. (0) Ence | errado (0)          |                |                 |            |                     |                  |                     |                            |
|                                                                                                    | Lic                         | itações na Web                 | - Todos(as)                    |                         |                     |                |                 |            |                     |                  |                     |                            |
|                                                                                                    | •                           | Exibir atualização             | o rápida critérios             |                         |                     |                |                 |            |                     | Mo               | dif.consulta Defini | consulta nova Personalizar |
|                                                                                                    |                             | Visão: [Visão sta              | andard] - Cria                 | ar resposta   Exibir e  | evento Exibir resp  | osta   Visua   | lizar impressão | Atualizar  | Exportação 🖌        |                  |                     | Filtro Configurações       |
|                                                                                                    | Ē                           | Nº evento                      | Descrição de eventos           | Tipo de evento          | Status do evento    | Data de início | Data final      | Nº lance   | Status do lance     | Versão do evento | Versão de lance     | Perguntas & respostas      |
|                                                                                                    |                             | 2000003227                     | Parreira - Modelo XP           | Negociação Direta       | Publicado           | 22.05.2015     | 27.05.2015      |            | Nenhum lance criado |                  |                     | 0                          |
|                                                                                                    |                             | 2000003226                     | Reforma e Ampliação            | Negociação Direta       | Publicado           | 01.06.2015     | 05.06.2015      | 0000004070 | Nenhum lance criado |                  |                     | 0                          |
|                                                                                                    |                             | 2000003225                     | Irain-01                       | Negociação Direta       | Publicado           | 21.05.2015     | 28.05.201       | 6000003000 | Gravado             | J                |                     | 0                          |
|                                                                                                    |                             | 2000003099                     | Fairella de Pascoa             | Negociação Nacional     | Publicado           | 24 11 2014     | 16 12 2014      | 6000003437 | Apresentado         |                  |                     | 0                          |
|                                                                                                    |                             | 2000002002                     | FLV - Supermercados            | Negociação Nacional     | Publicado           | 24.11.2014     | 16 12 2014      | 6000003114 | Apresentado         |                  |                     | 0                          |
|                                                                                                    |                             | 2000000405                     | Projeto Baby Hardll L1         | Negociação Nacional     | Publicado           |                | 30.06.2014      | 600000238  | Aceito              |                  |                     | 3                          |
|                                                                                                    |                             |                                |                                |                         |                     |                |                 |            | 575575-00-0000753   |                  |                     |                            |
|                                                                                                    |                             |                                |                                |                         |                     |                |                 |            |                     |                  |                     |                            |
|                                                                                                    |                             |                                |                                |                         |                     |                |                 |            |                     |                  |                     | V                          |
|                                                                                                    |                             |                                |                                |                         |                     |                |                 |            |                     | Ültima atualizad | ção 26.05.2015 19:  | 34:57 BRAZIL Atualizar 🗐   |

Para modificar ou enviar um Lance gravado basta clicar sobre o número do Lance (tela anterior): o sistema sempre abrirá o doc umento em modo de

exibição. Após isso, clicar no botão Processar . Em modo de processamento, o Lance poderá ser modificado e gravado novamente quantas vezes for

necessário. Também é possível enviar ou ainda eliminar o documento. Note as diferentes opções entre o modo de exibição e processamento.

|                                                                                                    | Exibir lance 6000004078 - Windows Internet Explorer                                                                                                    |                                                                                                    | - • ×                                                                                   |                             |
|----------------------------------------------------------------------------------------------------|----------------------------------------------------------------------------------------------------|----------------------------------------------------------------------------------------------------|-----------------------------------------------------------------------------------------|-----------------------------|
|                                                                                                    |                                                                                                    |                                                                                                    |                                                                                         |                             |
| Exibir lance 6000004078                                                                                                    |                                                                                                    |                                                                                                    | Ajuda                                                                                   |                             |
| Nº da oferta 6000004078 Nº da solicitação de cotação<br>Data de abertura 29.05.2015.09:00:00 BRAZI Tem<br>Val.total 6.450,00 BRL Nº da versão da oferta Ve | 2000003225 Status Gravado Prazo de apresentação 28.05.2<br>po restante 1 Dias 19.23.54 Responsável pela solicitação de cotaç<br>e Pr                                                                                                    | 015 15:00:00 BRAZI<br>io Senhor HO Comprador Decentr <u>alizado</u><br>pocessar lance 6000004078 - Windows Internet I | Explorer                                                                                |                             |
| Processar Fechar Visualização Atualizar Vo                                                                                                    |                                                                                                    | [10] In Contrast & Contrast and R. Lemma Research Theorem 201<br>(2016)                                               |                                                                                         |                             |
|                                                                                                    | Processar lance 6000004078                                                                                                    |                                                                                                    |                                                                                         | Ajuda                       |
| Informações de solicitação de cotação Itens<br>Dados básicos   Questões   Notas e anexos                                                                   | Nº da oferta 6000004078 Nº da solicitação de cotação 2000003.<br>Data de abertura 29.05.2015 09:00:00 BRAZI Tempo restan<br>Val.total 6.450,00 BRL Nº da versão da oferta Versão ativa                                                                                                    | 225 Status Gravado Prazo de api<br>te 1 Dias 19:22:39 Responsável pela s<br>Nº da versão da solicitação de cotaçã     | resentação 28.05.2015 15:00:00 BRA<br>colicitação de cotação Senhor HO Co<br>o Versão a | ۲<br>nprador Decentralizado |
| Parâmetros de evento                                                                                                    |                                                                                                    |                                                                                                    |                                                                                         |                             |
| Moeda: Real - Brasil                                                                                                    | Enviar Fechar Proteg.cntr.gravação Visualização Verifica                                                                                                    | Gravar Eliminar Exportar Importar                                                                                     | Perguntas e respostas (0)                                                               |                             |
| Condições de pagamento: 3000 30 dias                                                                                                    | Informações de solicitação de cotação Itens Notas e a                                                                                                    | nexos Agrupamento Rastreamento                                                                                        |                                                                                         |                             |
| Frete: 0,00                                                                                                    | Dados básicos   Questões   Notas e anexos                                                                                                    |                                                                                                    |                                                                                         |                             |
| Optante pelo Simples: Não                                                                                                    | Parâmetros de evento                                                                                                    | Prestação de serviços e fornecimento                                                                                  | D                                                                                       |                             |
| Percentual de frete: 0,00                                                                                                    | Moeda: Real - Brasil                                                                                                    | Incoterm:                                                                                                    | CIF 🗇 CIF                                                                               |                             |
|                                                                                                    | Condições de pagamento: 3000 30 dias                                                                                                    | Status e estatísticas                                                                                                 |                                                                                         |                             |
| Informações do parceiro e sobre o fornecimento      Detelhea     Envier a mail     Chamada     Detelhea                                                    |                                                                                                    | Data de criação:                                                                                                    | 26.05.2015 19:00:58 BRAZI                                                               |                             |
| Detaines Enviare-mail Chamada Reiniciaiiz                                                                                                    | Frete: 0,00                                                                                                    | Criado por:                                                                                                    | Senhor MARCELO BELLA                                                                    |                             |
| Função                                                                                                    | Optante pelo Simples: Não 👻                                                                                                    | Última vez processado em:                                                                                             | 26.05.2015 19:00:58 BRAZI                                                               |                             |
|                                                                                                    | Percentual de frete: 0,00                                                                                                    | Última vez processado por:                                                                                            | Senhor MARCELO BELLA                                                                    |                             |
|                                                                                                    | 🖛 leformaçãos do parsairo o cobro o formacimento                                                                                                    |                                                                                                    |                                                                                         |                             |
|                                                                                                    | Detalhes Enviar e-mail Chamada Reinicializ                                                                                                    |                                                                                                    |                                                                                         | Filtrar Oncões              |
| Processar Fechar Visualização Atualizar Vi                                                                                                    | Euncão                                                                                                    | Número Nome                                                                                                    |                                                                                         | Nº de telefone              |
| 0.                                                                                                    | Recebedor da mercadoria                                                                                                    | Adílio Santos Da Silva                                                                                                |                                                                                         | in de telefone              |
|                                                                                                    | Localização                                                                                                    | 0199 Supercenter Ame                                                                                                  | ericana                                                                                 |                             |
|                                                                                                    |                                                                                                    |                                                                                                    |                                                                                         |                             |
|                                                                                                    | Enviar Fechar Proteg.cntr.gravação Visualização Verifica                                                                                                    | Gravar Eliminar Exportar Importar                                                                                     | Perguntas e respostas (0)                                                               |                             |
|                                                                                                    | Townson and the second second se |                                                                                                    |                                                                                         |                             |

Caso a opção seja eliminar completamente o lance, uma tela de confirmação será exibida. Note que após a eliminação o número do lance não é mais exibido na lista das Solicitações de Cotação voltando ao status inicial: <u>Nenhum lance criado</u>.

Após isso, um novo lance foi criado e enviado ao comprador Grupo – como resultado este último lance enviado é exibido com status de Apresentado.

|                 |             |                                                                                                    | 16                                                                                                    |                                                                                                    |                                                                                                    | Exibir I                                                                                                    | ance 6000004                                                                                                    | 078 - Windows                                                         | Internet Explorer                                                                                                    |                                                        |                                         |                                                                                                    |
|-----------------|-------------|----------------------------------------------------------------------------------------------------|----------------------------------------------------------------------------------------------------|----------------------------------------------------------------------------------------------------|----------------------------------------------------------------------------------------------------|----------------------------------------------------------------------------------------------------|----------------------------------------------------------------------------------------------------|-----------------------------------------------------------------------|----------------------------------------------------------------------------------------------------|--------------------------------------------------------|-----------------------------------------|----------------------------------------------------------------------------------------------------|
| ferta?          | OK Cancelar |                                                                                                    | Exibir lance<br>Nº da oferta 600000<br>Data de abertu<br>Val.total 0,00<br>Fechar Visualiz<br>Informações d                                                                                                    | c 6000004<br>4078 Nº da solicita<br>ra 29.05.2015 09:00:00<br>BRL Nº da versão<br>ração Atualizar<br>le solicitação de cotação                                            | 078<br>Ição de cotação<br>BRAZI Temp<br>da oferta Versão<br>Verificar Parti<br>o Itens                  | 2000003225<br>porestante 1 E<br>ativa № d<br>icipar Não par<br>Notas e anexos                                         | Status El<br>las 1920,12<br>a versão da s<br>ticipar Com<br>Agrupar                                             | iminado F<br>Respons<br>solicitação de c<br>n reserva Exp<br>mento Ra | Prazo de apresentação<br>ável pela solicitação -<br>otação Versão a<br>ortar Perguntas e res<br>streamento                         | o 28.05.2015 15.00<br>le cotação Senhor<br>spostas (0) | 0:00 BRAZI<br>r HO Comprador De         | Ajuda                                                                                                    |
| SAP Bu          | siness C    | lient                                                                                                    |                                                                                                    |                                                                                                    |                                                                                                    |                                                                                                    |                                                                                                    |                                                                       |                                                                                                    |                                                        |                                         | Efetuar                                                                                                    |
| Portal Walmart  |             |                                                                                                    |                                                                                                    |                                                                                                    |                                                                                                    |                                                                                                    |                                                                                                    |                                                                       |                                                                                                    |                                                        |                                         |                                                                                                    |
| Negociações     | Pedidos     | Nota Fiscal                                                                                                    | Administração                                                                                                    |                                                                                                    |                                                                                                    |                                                                                                    |                                                                                                    |                                                                       |                                                                                                    |                                                        |                                         |                                                                                                    |
| Cotações e Leil | lões        | Consultas a                                                                                                    | ativas<br>na Web Todos(as) (7) <u>Public</u> s                                                                                                    | ado (0) Encerr. (0) Ence                                                                                                    | <u>irrado (0)</u>                                                                                       |                                                                                                    |                                                                                                    |                                                                       |                                                                                                    |                                                        |                                         |                                                                                                    |
|                 |             | Leilões na                                                                                                    | web lodos(as) (U) Publica                                                                                                    |                                                                                                    | 1000 101                                                                                                |                                                                                                    |                                                                                                    |                                                                       |                                                                                                    |                                                        |                                         |                                                                                                    |
|                 |             | Leilões na<br>Licitações r                                                                                                    | ha Web - Todos(as)                                                                                                    |                                                                                                    |                                                                                                    |                                                                                                    |                                                                                                    |                                                                       |                                                                                                    |                                                        |                                         |                                                                                                    |
|                 |             | Leilões na<br>Licitações r                                                                                                    | na Web - Todos(as)<br>na Web - Todos(as)<br>Ialização rápida critérios                                                                                                    |                                                                                                    |                                                                                                    |                                                                                                    |                                                                                                    |                                                                       |                                                                                                    | Mo                                                     | dif.consulta Definir                    | consulta nova Personaliz                                                                                                   |
|                 |             | Leilões na<br>Licitações ı<br>Exibir atu<br>Visão: [V                                                                                                    | na Web - Todos(as)<br>nalização rápida critérios<br>'isão standard]                                                                                                    | ar resposta   Exibir ev                                                                                                    | ento Exibir respo                                                                                       | osta   Visualiz                                                                                                    | zar impressão                                                                                                   | Atualizar                                                             | Exportação                                                                                                    | Mo                                                     | dif.consulta Definir                    | consulta nova Personaliz<br>Filtro Configuraçõe                                                                            |
|                 |             | Leilões na<br>Licitações n<br>Exibir atu<br>Visão: [V<br>To Nº even                                                                                                    | Iodos(as)       na Web - Todos(as)       Ialização rápida critérios       risão standard]       Into   Descrição de eventos                                                                                                    | ar resposta   Exibir ev                                                                                                    | ento Exibir respo<br>Status do evento                                                                   | osta   Visualiz<br>Data de início                                                                                     | zar impressão<br>Data final                                                                                     | Atualizar<br>Nº lance                                                 | Exportação<br>Status do lance                                                                                                    | Mo<br>Versão do evento                                 | dif.consulta Definir<br>Versão de lance | consulta nova Personaliz<br>Filtro Configuraçõe<br>Perguntas & respostas                                                   |
|                 |             | Leilões na<br>Licitações ı<br>Exibir atu<br>Visão: [V<br>© Nº ever<br>200000                                                                                                    | Web     Iodos(as)       na Web - Todos(as)       jalização rápida critérios       'isão standard]       ↓       Cri       nto       Descrição de eventos       32227.       Parreira - Modelo XP                                                                                                    | ar resposta Exibir ev<br>Tipo de evento<br>Negociação Direta                                                                                                    | rento Exibir respo<br>Status do evento<br>Publicado                                                     | osta Visualiz<br>Data de início<br>22.05.2015                                                                         | tar impressão<br>Data final<br>27.05.2015                                                                       | Atualizar<br>Nº lance                                                 | Exportação J<br>Status do lance<br>Nenhum lance criado                                                                             | Mo<br>Versão do evento                                 | dif.consulta Definir<br>Versão de lance | consulta nova Personaliz<br>Filtro Configuraçõe<br>Perguntas & respostas<br>0                                              |
|                 |             | Leilões na           Licitações n           ▶ Exibir atu           Visão: [V           ™           № ever           200000           200000                                                          | Web     Todos(as)       na Web - Todos(as)       jalização rápida critérios       'ísão standard]       Todos(as)       Descrição de eventos       03227       Parreira - Modelo XP       03226       Reforma e Ampliação                                                                                                    | ar resposta Exibir ev<br>Tipo de evento<br>Negociação Direta<br>Negociação Direta                                                                                         | rento Exibir respo<br>Status do evento<br>Publicado<br>Publicado                                        | Visualiz           Data de início           22.05.2015           01.06.2015                                           | tar impressão<br>Data final<br>27.05.2015<br>05.06.2015                                                         | Atualizar<br>Nº lance                                                 | Exportação J<br>Status do lance<br>Nenhum lance criado<br>Nenhum lance criado                                                      | Mo<br>Versão do evento                                 | dif.consulta Definir<br>Versão de lance | consulta nova Personaliz<br>Filtro Configuraçõe<br>Perguntas & respostas<br>0<br>0                                         |
|                 |             | Licitações I           ▶ Exibir atu           Visão: [V           ™           Nº ever           200000           200000           200000                                                             | Web     Todos(as)       na Web - Todos(as)       Jalização rápida critérios       rísão standard]       Todos(as)       Descrição de eventos       03227       Parreira - Modelo XP       03226       Reforma e Ampliação       103225                                                                                                    | ar resposta Exibir ev<br>Tipo de evento<br>Negociação Direta<br>Negociação Direta<br>Negociação Direta                                                                    | rento Exibir respo<br>Status do evento<br>Publicado<br>Publicado                                        | Visualizi           Data de início           22.05.2015           01.06.2015           21.05.2015                     | <b>Data final</b><br>27.05.2015<br>05.06.2015<br>28.05.2015                                                     | Nº lance                                                              | Exportação J<br>Status do lance<br>Nenhum lance criado<br>Nenhum lance criado                                                      | Mo<br>Versão do evento                                 | dif.consulta Definir<br>Versão de lance | consulta nova Personaliz<br>Filtro Configuraçõe<br>Perguntas & respostas<br>0<br>0<br>0<br>0                               |
|                 |             | Licitações I           ▶ Exibir att           Visão: [V           ™           № ever           20000           20000           20000           20000           20000           20000           20000 | Web     Iodos(as)       na Web - Todos(as)       Jalização rápida critérios       rísão standard]       Josephilia       Obscrição de eventos       03227       Parreira - Modelo XP       03226       Reforma e Ampliação       03225       Train-01       33099       Parreira de Páscoa                                                                                  | ar resposta Exibir ev<br>Tipo de evento<br>Negociação Direta<br>Negociação Direta<br>Negociação Direta<br>Negociação Direta                                               | rento Exibir respo<br>Status do evento<br>Publicado<br>Publicado<br>Publicado                           | Visualiz           Data de início           22.05.2015           01.06.2015           21.05.2015                      | tar impressão<br>Data final<br>27.05.2015<br>05.06.2015<br>28.05.2015<br>16.01.2015                             | Atualizar<br>Nº lance                                                 | Exportação J<br>Status do lance<br>Nenhum lance criado<br>Nenhum lance criado<br>Apresentado                                       | Mo<br>Versão do evento                                 | dif.consulta Definir<br>Versão de lance | consuita nova Personaliz<br>Filtro Configuraçõe<br>Perguntas & respostas<br>0<br>0<br>0<br>0<br>0                          |
|                 |             | Leilões na<br>Licitações i<br>Exibir at<br>Visão: [V<br>© Nº ever<br>20000<br>20000<br>20000<br>20000<br>20000                                                                                       | Web     Iodos(as)       na Web - Todos(as)       Jalização rápida critérios       rísão standard]       Tobo       Descrição de eventos       03227       Parreira - Modelo XP       03226       Reforma e Ampliação       03225       Train-01       03099       Parreira de Páscoa       2262       FLV formato Hiper       2262       FLV formato Hiper                  | ar resposta Exibir ex<br>Tipo de evento<br>Negociação Direta<br>Negociação Direta<br>Negociação Direta<br>Negociação Direta<br>Negociação Nacional                        | rento Exibir respo<br>Status do evento<br>Publicado<br>Publicado<br>Publicado<br>Publicado<br>Publicado | Visualiz           Data de inicio           22.05.2015           01.06.2015           21.05.2015           24.11.2014 | tar impressão<br>Data final<br>27.05.2015<br>05.06.2015<br>28.05.2015<br>16.01.2015<br>16.12.2014               | Atualizar<br>Nº lance                                                 | Exportação J<br>Status do lance<br>Nenhum lance criado<br>Nenhum lance criado<br>Nenhum lance criado<br>Apresentado<br>Apresentado | Mo<br>Versão do evento                                 | dif.consulta Definir<br>Versão de lance | consulta nova Personaliz<br>Filtro Configuraçõe<br>Perguntas & respostas<br>0<br>0<br>0<br>0<br>0<br>0                     |
|                 |             | Leilões na<br>Licitações i<br>Exibir ati<br>Visão: [V<br>F Nº ever<br>20000<br>20000<br>20000<br>20000<br>20000<br>20000<br>20000<br>20000<br>20000                                                  | Web     Todos(as)       na Web - Todos(as)       alização rápida critérios       rísão standard]       Tísão standard]       Obscrição de eventos       03227       Parreira - Modelo XP       03228       Reforma e Ampliação       03225       Train-01       03099       Parreira de Páscoa       02652       FLV formato Hiper       02300       Paroira Rabu Hardill 1 | ar resposta Exibir ev<br>Tipo de evento<br>Negociação Direta<br>Negociação Direta<br>Negociação Direta<br>Negociação Direta<br>Negociação Nacional<br>Negociação Nacional | rento Exibir respo<br>Status do evento<br>Publicado<br>Publicado<br>Publicado<br>Publicado<br>Publicado | Visualiz           Data de início           22.05.2015           01.06.2015           21.05.2015           24.11.2014 | car impressão<br>Data final<br>27.05.2015<br>05.06.2015<br>28.05.2015<br>16.01.2015<br>16.12.2014<br>16.12.2014 | Atualizar<br>Nº lance                                                 | Exportação J<br>Status do lance<br>Nenhum lance criado<br>Nenhum lance criado<br>Apresentado<br>Apresentado<br>Apresentado         | Mo<br>Versão do evento                                 | dif.consulta Definir<br>Versão de lance | Consulta nova Personaliz<br>Filtro Configuraçõe<br>Perguntas & respostas<br>0<br>0<br>0<br>0<br>0<br>0<br>0<br>0<br>0<br>0 |

Após a eliminação do lance anterior, um novo lance foi criado e a opção escolhida neste caso foi < Enviar>, neste caso a cotação é enviada ao comprador

Grupo – como resultado este último lance enviado é exibido na lista de Solicitações de Cotação com status Apresentado.

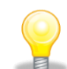

ATENÇÃO! Um lance apresentado poderá ser Anulado completamente, neste caso você estará retirando sua cotação da oferta, podendo reapresentar um novo lance. Por erro, durante a consulta de um lance apresentado, caso você clique em **Processar>** e em **Gravar>** terá como a retirada de seu lance da concorrência.

Em ambos os casos, o envio somente será possível <u>SE ESTIVER DENTRO DO PRAZO ESTIPULADO PARA A APRESENTAÇÃO DE LANCES</u>.

|                                                                                              |                                                          | Exibir lance 6000                      | 004080 - Windows Inte                          | rnet Explorer                                      |                          |                |               |                   |                     |                  |                          |                                  |
|----------------------------------------------------------------------------------------------|----------------------------------------------------------|----------------------------------------|------------------------------------------------|----------------------------------------------------|--------------------------|----------------|---------------|-------------------|---------------------|------------------|--------------------------|----------------------------------|
| Exibir lance 6000004080                                                                      |                                                          |                                        |                                                |                                                    |                          |                |               |                   |                     |                  |                          |                                  |
| Nº da oferta 6000004080 Nº da solicitação de co<br>Val.total 6.450,00 BRL Nº da versão da of | otação 2000003225 Status<br>erta Versão ativa Nº da vers | Apresentado P<br>são da solicitação de | razo de apresentação<br>cotação Versão a       | 28.05.2015 15:00:00                                | BRAZI <b>Da</b>          |                |               |                   |                     |                  |                          |                                  |
| I ance 6000004080 apresentado                                                                | SAP Business C                                           | Client                                 |                                                |                                                    |                          |                |               |                   |                     |                  |                          | Efetuar logol                    |
| Processar Fechar Visualização Atualizar                                                      | Portal Walmart                                           |                                        |                                                |                                                    |                          |                |               |                   |                     |                  |                          |                                  |
|                                                                                              | Negociações Pedidos                                      | Nota Fiscal Adr                        | ninistração                                    |                                                    |                          |                |               |                   |                     |                  |                          |                                  |
| Informações de solicitação de cotação                                                        | 4                                                        | Portal Walmart > Nego                  | ciações > Cotações e Le                        | eilões                                             |                          |                |               |                   |                     |                  |                          |                                  |
| ✓ Sintese de itens                                                                           | Cotações e Leilões                                       | Consultas ativas                       |                                                |                                                    |                          |                |               |                   |                     |                  |                          |                                  |
| Detalhes Inserir item Copiar Inserir Elimi                                                   |                                                          | Licitações na Web<br>Leilões na Web    | Todos(as) (7) Publica<br>Todos(as) (0) Publica | ado (0) Encerr. (0) Enc<br>do (0) Encerr. (0) Ence | errado (0)<br>errado (0) |                |               |                   |                     |                  |                          |                                  |
| Admini Possingue     PARREIRA OVOS 3750X2500MM INIC                                          |                                                          | Licitações na Web                      | - Todos(as)                                    |                                                    |                          |                |               |                   |                     |                  |                          |                                  |
| 2      PARREIRA OVOS 3750X2500MM COI                                                         |                                                          | Exibir atualização                     | o rápida critérios                             |                                                    |                          |                |               |                   |                     | Mc               | dif.consulta Defini      | r consulta nova Personalizar     |
|                                                                                              |                                                          | Visão: [Visão sta                      | andard] - Cri                                  | ar resposta                                        | evento Exibir resp       | osta Visuali   | zar impressão | Atualizar         | Exportação 🖌        |                  |                          | Filtro Configurações             |
|                                                                                              |                                                          | R⁰ evento                              | Descrição de eventos                           | Tipo de evento                                     | Status do evento         | Data de início | Data final    | Nº lance          | Status do lance     | Versão do evento | Versão de lance          | Perguntas & respostas            |
|                                                                                              |                                                          | 2000003227                             | Parreira - Modelo XP                           | Negociação Direta                                  | Publicado                | 22.05.2015     | 27.05.2015    |                   | Nenhum lance criado |                  |                          | 0                                |
|                                                                                              |                                                          | 2000003226                             | Reforma e Ampliação                            | Negociação Direta                                  | Publicado                | 01.06.2015     | 05.06.2015    |                   | Nenhum lance criado |                  |                          | 0                                |
|                                                                                              |                                                          | 2000003225                             | Train-01                                       | Negociação Direta                                  | Publicado                | 21.05.2015     | 28.05.201     | <u>6000004080</u> | Apresentado         |                  |                          | 0                                |
|                                                                                              |                                                          | 2000003099                             | Farreira de Pascoa                             | Negociação Direta                                  | Publicado                | 24 11 2014     | 16.12.2015    | 6000003437        | Apresentado         |                  |                          | 0                                |
|                                                                                              |                                                          | 2000002032                             | FLV - Supermercados                            | Negociação Nacional                                | Publicado                | 24.11.2014     | 16 12 2014    | 6000003437        | Apresentado         |                  |                          | 0                                |
|                                                                                              |                                                          | 200000405                              | Projeto Baby Hardll L1                         | Negociação Nacional                                | Publicado                |                | 30.06.2014    | 600000238         | Aceito              |                  |                          | 3                                |
|                                                                                              |                                                          |                                        |                                                |                                                    |                          |                |               |                   |                     |                  |                          |                                  |
|                                                                                              |                                                          |                                        |                                                |                                                    |                          |                |               |                   |                     |                  |                          |                                  |
|                                                                                              |                                                          |                                        |                                                |                                                    |                          |                |               |                   |                     | Última atualiza  | ção <b>26.05.2015 19</b> | :46:16 BRAZIL <u>Atualizar</u> 🕞 |